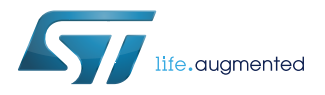

# AN5200

Application note

# Getting started with STM32H7 Series SDMMC host controller

### Introduction

The SDMMC (secure digital multimedia card) host interface in the STM32H7 Series provides an interface between the AHB bus and SD (secure digital) memory cards, SDIO (secure digital input / output) cards and MMC (multimedia card) devices.

This application note describes as an example the SDMMC host interface specific to STM32H743/753 microcontrollers, and explains how to use the module to transfer data from/to SD, MMC and e-MMC memory cards in multiple configurations.

This document describes the SDMMC interaction with other internal peripherals, and presents typical examples that highlight the SDMMC host interface features that facilitate its configuration.

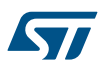

Note:

# 1 STM32H743/753 SDMMC host interface

The STM32H7 Series are Arm® based devices.

Arm is a registered trademark of Arm Limited (or its subsidiaries) in the US and/or elsewhere.

arm

STM32H7 Series include below SDMMC features:

- Supports SD, SDIO, MMC and e-MMC memory types.
- Supports data transfer in block(s) mode, SDIO multibyte mode and MMC stream mode.
- Full compliance with MultiMediaCard system specification version 4.51.
- Full compatibility with previous versions of MultiMediaCards (backward compatibility).
- Full compliance with SD memory card specification version 4.1 (SPI mode and UHS-II mode not supported).
- Full compliance with SDIO card specification version 4.0.
- Support data wide bus 1-bit , 4-bit and 8-bit modes.
- Data transfer up to 208 MHz depending on maximum allowed I/O speed (refer to product datasheet for more details).
- Have its own internal DMA (IDMA) for burst data transfer in single buffer or double buffer mode.

The table below presents an overview of the supported speed modes of the SDMMC host interface.

|                    | Max bus speed            | Max clock frequency  | Signal voltage |  |  |
|--------------------|--------------------------|----------------------|----------------|--|--|
|                    | [Mbyte/s] <sup>(1)</sup> | [MHz] <sup>(2)</sup> | (V)            |  |  |
| DS (default speed) | 12.5                     | 25                   | 3.3            |  |  |
| HS (high speed)    | 25                       | 50                   | 3.3            |  |  |
| SDR12              | 12.5                     | 25                   | 1.8            |  |  |
| SDR25              | 25                       | 50                   | 1.8            |  |  |
| SDR50              | 50                       | 50                   | 1.8            |  |  |
| DDR50              | 50                       | 100                  | 1.8            |  |  |
| SDR104             | 104                      | 208                  | 1.8            |  |  |
| MMC cards          |                          |                      |                |  |  |
| Legacy compatible  | 26                       | 26                   | 3/1.8/1.2      |  |  |
| High speed SDR     | 52                       | 52                   | 3/1.8/1.2      |  |  |
| High speed DDR     | 104                      | 104                  | 3/1.8/1.2      |  |  |
| High speed HS200   | 200                      | 200                  | 1.8/1.2        |  |  |

### Table 1. SDMMC supported speed modes

1. Maximum bus speed in 4-bit mode for SD& SDIO and 8-bit mode for MMC cards.

2. The maximum data transfer depends on the maximum allowed I/O speed.

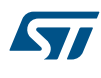

### 1.1 SDMMC host interface in STM32H743/H753 architecture

All STM32H7 Series devices provide two SDMMC host interfaces: SDMMC1 and SDMMC2. Each interface has its own features. The figure below presents an extract from the STM32H7 Series architecture showing the SDMMC host interface integration.

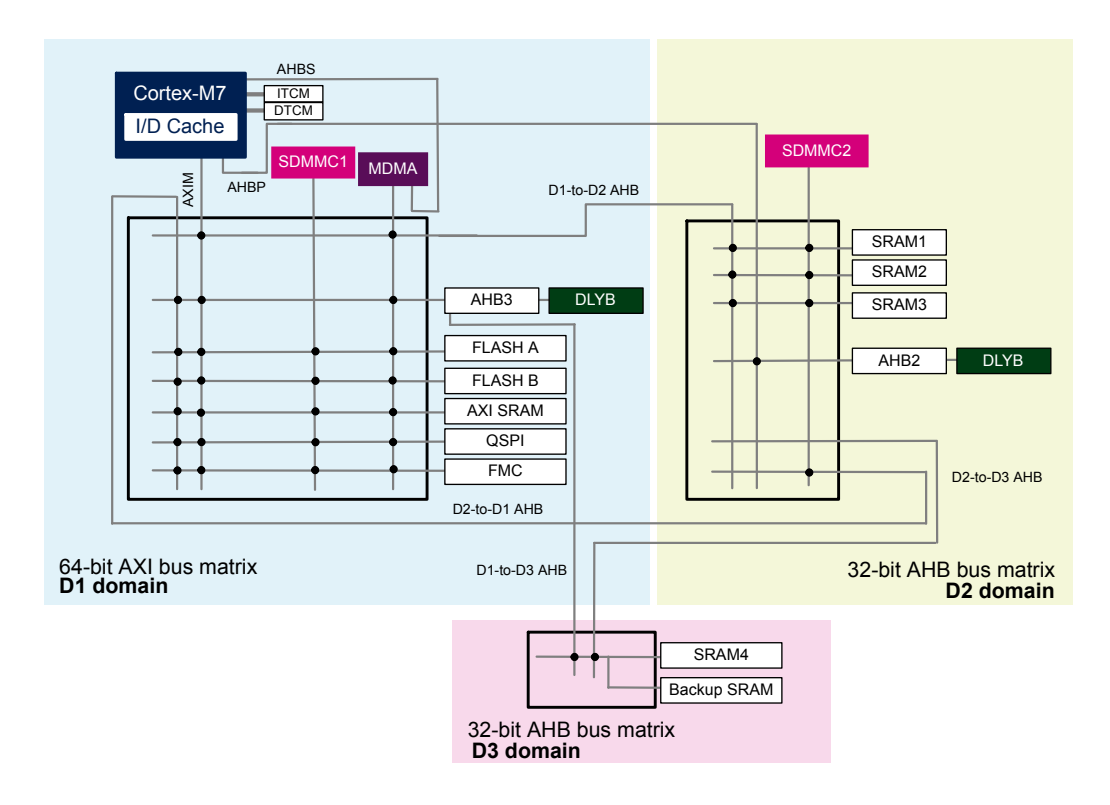

### Figure 1. SDMMC1 and SDMMC2 internal connections

The SDMMC1 is in the D1 domain and the SDMMC2 is in the D2 domain, each one of them have a master interface connected respectively to the 64-bit AXI bus matrix and the 32-bit AHB bus matrix over an AHB master bus which can access different memories.

The SDMMC1 and SDMMC2 registers are accessible through their slave interface connected respectively to AHB3 and AHB2.

Each SDMMC have his own delay block (DLYB) accessible over AHB3 for SDMMC1 and over AHB2 for SDMMC2. The DLYB can be used to align the sampling clock on the data received (see figure below).

### Figure 2. SDMMC and the delay block (DLYB)

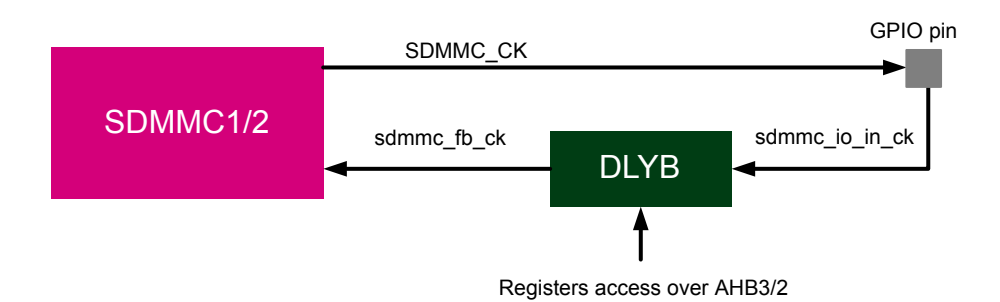

57

The master DMA (MDMA) provides a channel for the SDMMC1 to enable successive data transfer from/to TCM RAMs and any memory region mapped on the three matrixes without any CPU action. The MDMA can also access the SDMMC1 and SDMMC2 registers and enable a new data transfer using Linked-list mode without any CPU action.

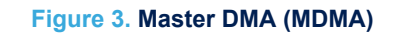

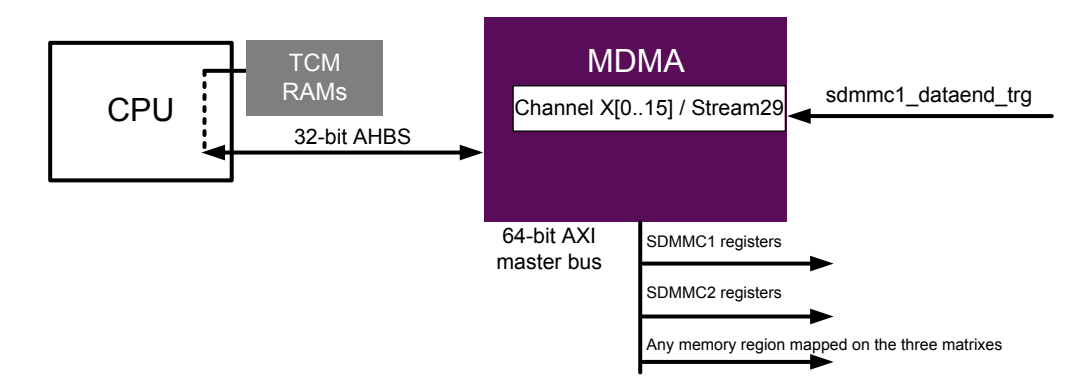

For the next STM32H7 Series revision, two signal triggers from the SDMMC to the MDMA will be added so the SDMMC will have three signals trigger for the MDMA:

- The data end trigger : sdmmc1\_dataend\_trg
- The buffer end trigger : sdmmc1\_buffend\_trg
- The command end trigger : sdmmc1\_cmdend\_trg

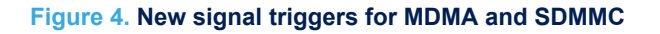

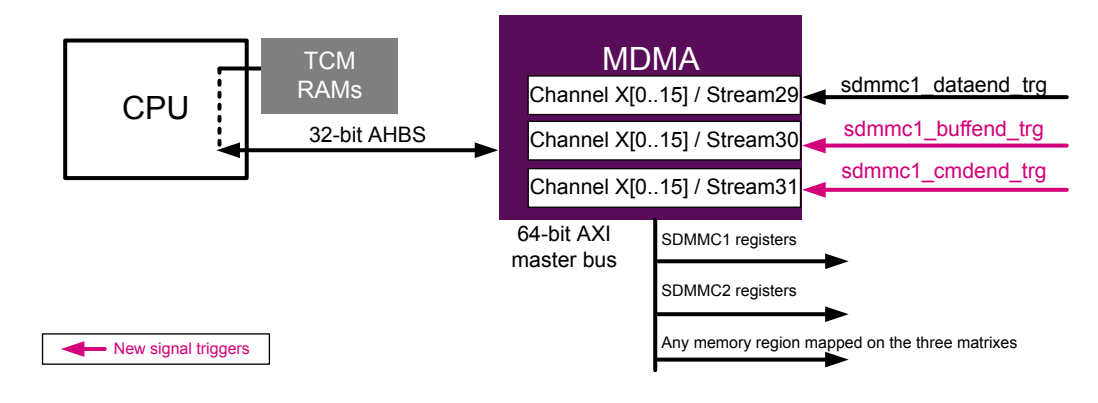

The SDMMC1 generate control signals for the external voltage switch transceiver to support the UHS-I mode.

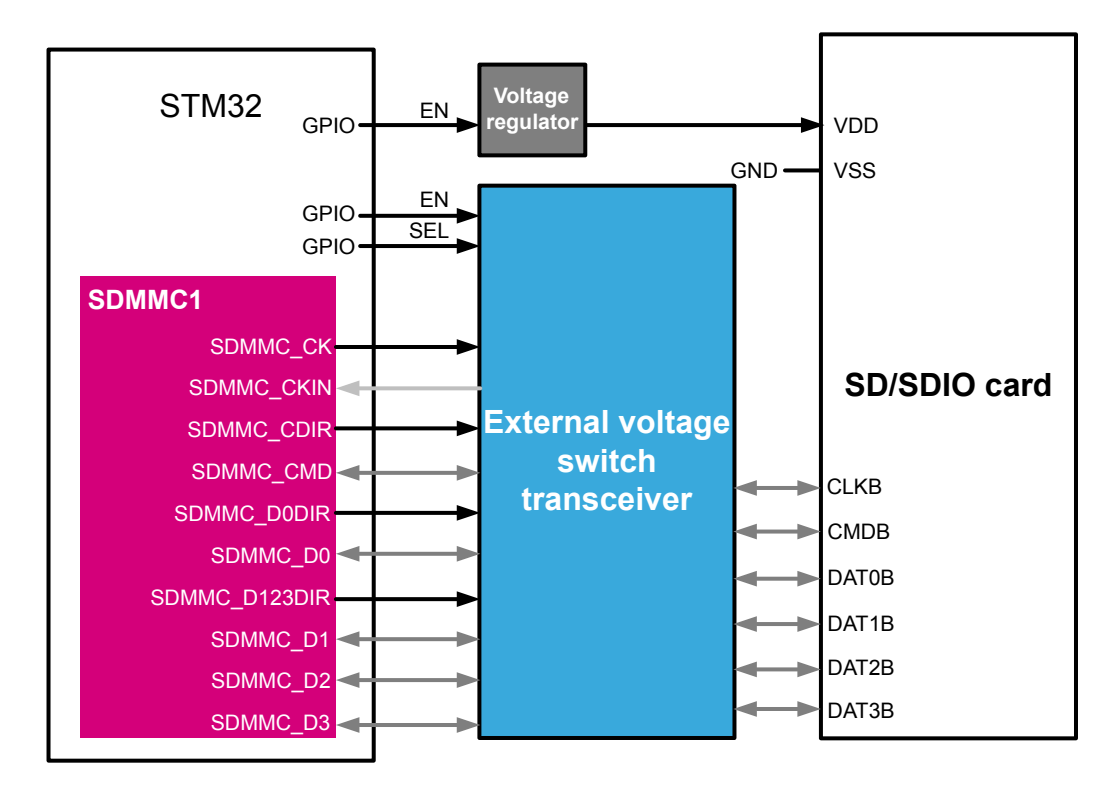

Figure 5. Voltage switch transceiver

The table below presents the main features for SDMMC1 and SDMMC2.

|--|

| Features               | SDMMC1                                                                                                    | SDMMC2                                                                                                    |  |
|------------------------|----------------------------------------------------------------------------------------------------|----------------------------------------------------------------------------------------------------|--|
| SDMMC master interface | Connected to the 64-bit AXI bus matrix<br>in D1 domain through a 32-bit AHB<br>master bus                                                                                        | Connected to the 32-bit AHB bus matrix<br>in D2 domain through a 32-bit AHB<br>master bus                       |  |
| SDMMC slave interface  | Operating on the AHB3 bus                                                                                                    | Operating on the AHB2 bus                                                                                       |  |
| Memory access          | Domain D1<br>• AXI SRAM<br>• Quad-SPI<br>• FMC                                                                                                    | Domain D1<br>AXI SRAM<br>Quad-SPI<br>FMC<br>Domain D2<br>SRAM1/SRAM2/SRAM3<br>Domain D3<br>SRAM4<br>Backup SRAM |  |
| SDMMC delay block      | Operating on the AHB3 bus                                                                                                    | Operating on the SHB2 bus                                                                                       |  |
| MDMA                   | <ul> <li>The MDMA provides a channel for<br/>succesful end of data transfer</li> <li>The MDMA can configure the<br/>SDMMC registers to enable a new<br/>data transfer</li> </ul> | The MDMA can configure the<br>SDMMC registers to enable a new<br>data transfer                                  |  |
| UHS-I                  | Generates control signals to control the external voltage switch transceiver                                                                                                    | No control signals generation for external transceiver <sup>(1)</sup>                                           |  |

1. Can support external voltage switch transceiver with bus direction sensing (transceiver does not need direction control signals).

### 1.2 SDMMC host interface block diagram

This section presents the SDMMC block diagram. The SDMMC internal input/output signals table and the SDMMC are described in the tables following the figure.

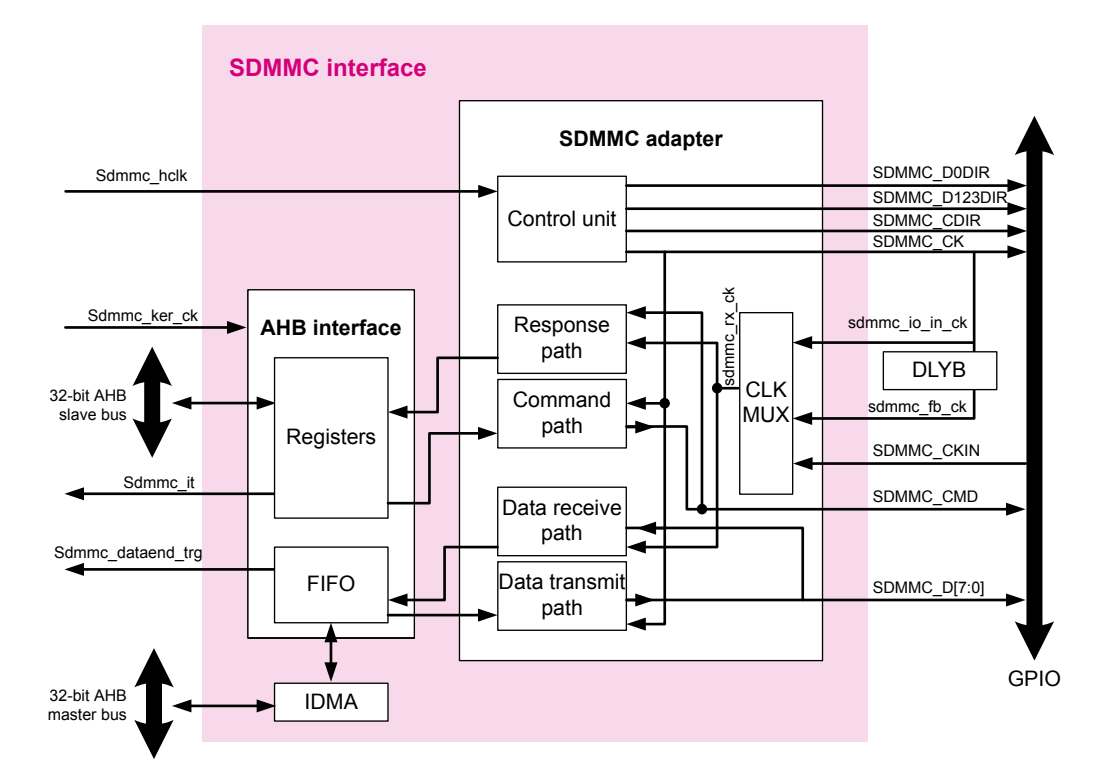

### Figure 6. SDMMC block diagram

### Table 3. SDMMC internal input/output signals

| Signal name       | Signal type    | Description                                        |
|-------------------|----------------|----------------------------------------------------|
| Sdmmc_ker_ck      | Digital input  | SDMMC kernel clock                                 |
| Sdmmc_hclk        | Digital input  | AHB clock                                          |
| Sdmmc_it          | Digital output | SDMMC global output                                |
| Sdmmc_dataend_trg | Digital output | SDMMC data end trigger                             |
| Sdmmc_rx_ck       | Digital input  | Selected clock for received data and responses     |
| Sdmmc_io_in_ck    | Digital input  | Feedback clock Internally connected to<br>SDMMC_CK |
| Sdmmc_fb_ck       | Digital input  | Feedback clock from the delay block (DLYB)         |

#### Table 4. SDMMC pins

| Signal name   | Signal type          | Description                                             |
|---------------|----------------------|---------------------------------------------------------|
| SDMMC_D0DIR   | Digital output       | Indicates the direction of SDMMC_D0 signal              |
| SDMMC_D123DIR | Digital output       | Indicates the direction of SDMMC_D[1:3] signals         |
| SDMMC_CDIR    | Digital output       | Indicates the direction of SDMMC_CMD signal             |
| SDMMC_CK      | Digital output       | Clock for the SD/SDIO/MMC card                          |
| SDMMC_CKIN    | Digital input        | Feedback clock from the external<br>voltage transceiver |
| SDMMC_CMD     | Digital input/output | Command and response line                               |
| SDMMC_D [7:0] | Digital input/output | Data transmission lines                                 |

The SDMMC host interface contains two main interfaces: the adapter interface and the AHB interface. These interfaces are described in the following sections.

### 1.2.1 Adapter interface

The Adapater interface uses the **sdmmc\_ker\_ck** domain and provides connection between the external card and the AHB interface. This interface contains:

#### Control unit

It groups the power management functions and the clock management with dividers. It generates the control signals for the external voltage switch transceiver.

### Command/response path units

They transfer command and responses signals on the **SDMMC\_CMD** line. The *command* path is clocked by the **SDMMC\_CK** and the *response* path is clocked by the **sdmmc\_rx\_ck**.

### Data receive/transmit path units

They transfer data on the SDMMC\_D [7:0] lines. The *transmit* data is clocked by the **SDMMC\_CK** and the *receive* data is clocked by the **sdmmc\_rx\_ck**.

### CLK MUX unit

It selects the source clock for the response path and the data receive path.

### 1.2.2

.2 AHB interface

This interface uses the **SDMMC\_hclk** domain, it contains the AHB slave interface and the AHB master interface.

#### AHB slave interface

Provides access to the SDMMC registers and the FIFO, it also generates the interrupt requests and the data end trigger for the MDMA. The FIFO size is 32-bit wide, 16 words deep.

#### AHB master interface

Contains the internal direct memory access (IDMA) to provide high-speed data transfer between the FIFO and the memory.

### IDMA (internal direct memory access)

The SDMMC have its own IDMA which can be configured over the SDMMC registers. The IDMA provides highspeed data transfer between the FIFO and the memory. It supports the following features:

- Burst transfer of 8 beats
- Easy configuration through the SDMMC registers
- Two modes of operation: Single-buffer transfer or Double-buffer transfer.

In Single-buffer configuration, the IDMA access one base address and starts the data transfer.

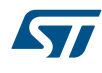

In Double-buffer configuration, the IDMA access one base address and starts the data transfer until all data has been transferred, then it moves to the second base address and starts another transfer. This allow the firmware to process the first data buffer while the IDMA is accessing the second memory buffer.

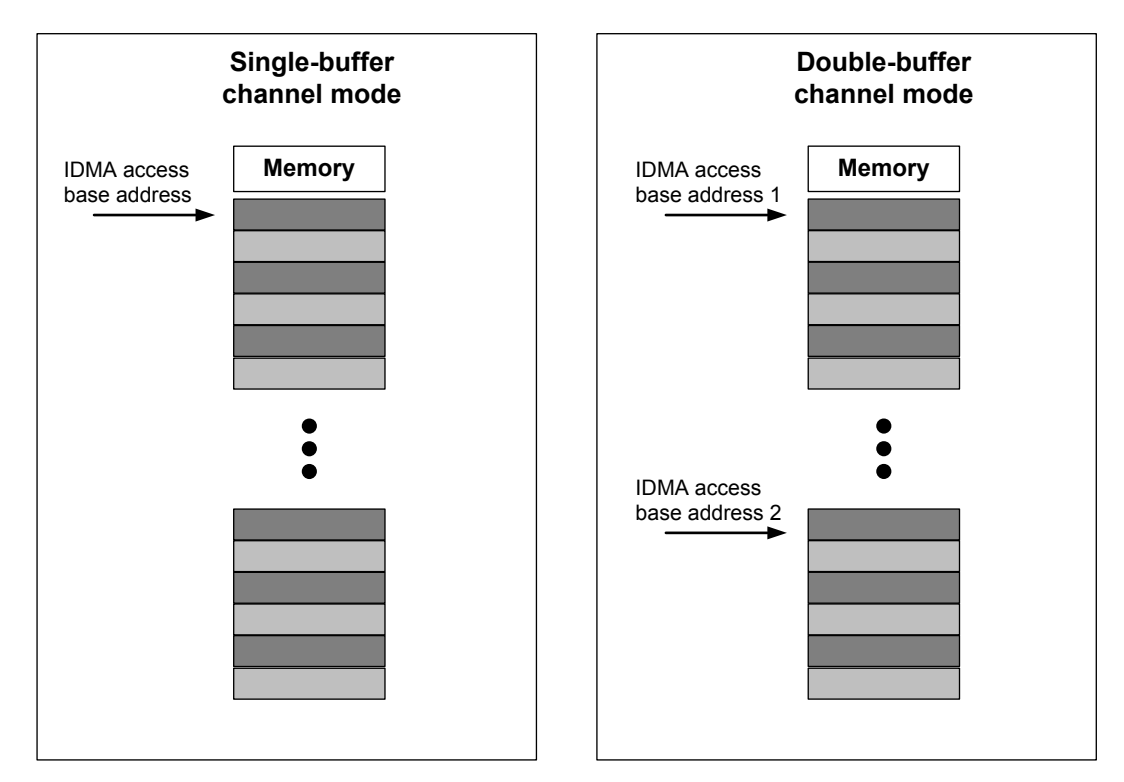

### Figure 7. IDMA Single-buffer and Double-buffer channels modes

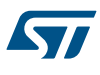

### 1.3 SDMMC host interface differences between STM32F7 Series and STM32H7 Series

The new SDMMC interface embedded within the STM32H7 Series enhances the SDMMC host capabilities compared to the previous version of the peripheral embedded in the STM32F7 Series. The following table contains the main differences between the SDMMC in STM32F7 Series and the SDMMC in STM32H7 Series.

| SDMMC feature <sup>(1)</sup>          | STM32F7 Series                     | STM32H7 Series                                           |
|---------------------------------------|------------------------------------|----------------------------------------------------------|
| Compatibility version                 | SD(2.0) / MMC(4.2) / SDIO(2.0)     | SD(4.1) / MMC(4.51) / SDIO(4.0)                          |
| Data transfer clock frequency         | 0-50 MHz (for 3 3 V)               | 0-50 MHz (for 3.3 V)                                     |
|                                       | 0-50 10112 (101 5.5 V)             | 0-208 MHz (for 1.8 V)                                    |
| Operating buses                       | Slave interface: 32-hit APB hus    | Slave interface: 32-bit AHB bus                          |
|                                       | olave interface. 52-bit Ar B bus   | Master interface: 32-bit AHB bus                         |
| DMA transfer                          | Request an external DMA (DMA2)     | Supports an internal DMA burst                           |
|                                       | Bust of 4 bits                     |                                                          |
| Supported speed modes for SD and      | Default speed / high speed (3.3 V) | Default speed / high speed (3.3 V)                       |
| SDIO cards                            | UHS-I not supported                | UHS-I modes: : SDR12 / SDR25 /<br>SDR50 / DDR50 / SDR104 |
|                                       |                                    | Legacy compatible                                        |
| Supported speed modes for MMC cards   | Legacy compatible                  | High speed SDR                                           |
| Supported speed modes for Minic Cards | High speed SDR                     | High speed DDR                                           |
|                                       |                                    | High speed HS200                                         |
| Boot operation                        | Supports only alternative boot     | Supports normal boot and alternative boot                |
| DLYB                                  | Not available                      | Available                                                |
| MDMA features                         | Not available                      | Available                                                |

### Table 5. SDMMC differences between STM32F7 Series and STM32H7 Series

1. Maximum frequency depends on the maximum allowed IO speed.

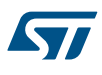

# 2 SDMMC host interface initialization with SD and MMC cards

### 2.1 Initiate SDMMC host interface configuration using STM32CubeMx

This section presents an example on how to configure the SDMMC using the STM32CubeMx tool. Using the STM32CubeMX tool is a very simple, easy and rapid way to configure the SDMMC peripheral and its GPIOs as it permits the generation of a project with preconfigured SDMMC.

### 2.1.1 SDMMC host interface GPIO configuration using STM32CubeMx

Once the STM32CubeMX project is created, in the *Pinout* tab choose one of the listed hardware configurations. The figure below shows how to select the SDMMC hardware configuration with the STM32CubeMX.

### Figure 8. SDMMC pins configuration with STM32CubeMx

|          | Pinout   | Clock Configuration                                                | Configuration             | Power Consumption |
|----------|----------|--------------------------------------------------------------------|---------------------------|-------------------|
| SDMMC1 — |          | SDMMC1                                                             |                           |                   |
|          |          | Mode SD 4 bits W                                                   | /ide bus                  | -                 |
| SDMMC2   |          | 💿 SDM SD 1 bit wit                                                 | h auto dir volta <u>o</u> | ge converter 🔺    |
|          |          | SPDI SD 1 bit wit                                                  | h dir voltage cor         | nverter           |
|          |          | SD 4 bits Wide bus     SD 4 bits Wide bus with auto dir voltage co |                           |                   |
|          |          | SPI2 SD 4 bits W                                                   | ide bus with dir          | voltage conver =  |
|          | <u>.</u> | 💿 SPI3 MMC 1 bit                                                   |                           |                   |
|          |          | SPI4 MMC 4 bits                                                    | Wide bus                  |                   |
|          | <b>_</b> | SPT5 MMC 8 bits                                                    | Wide bus                  | <b>T</b>          |

In the pinout panel, the user can chose between SDMMC1 and SDMMC2. The user selects the configuration mode depending on the desired application and below configurations are created automatically:

- Type of card : SD/SDIO/MMC card
- Bus width: 1-bit , 4-bit , 8-bit mode
- External transceiver: enable/disable command signals for external transceiver.

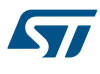

### 2.1.2 SDMMC host interface clock configuration using STM32CubeMx

The first step is to select the source clock for the sdmmc\_ker\_ck as show in the figure below.

### Figure 9. sdmmc\_ker\_ck configuration with STM32CubeMx

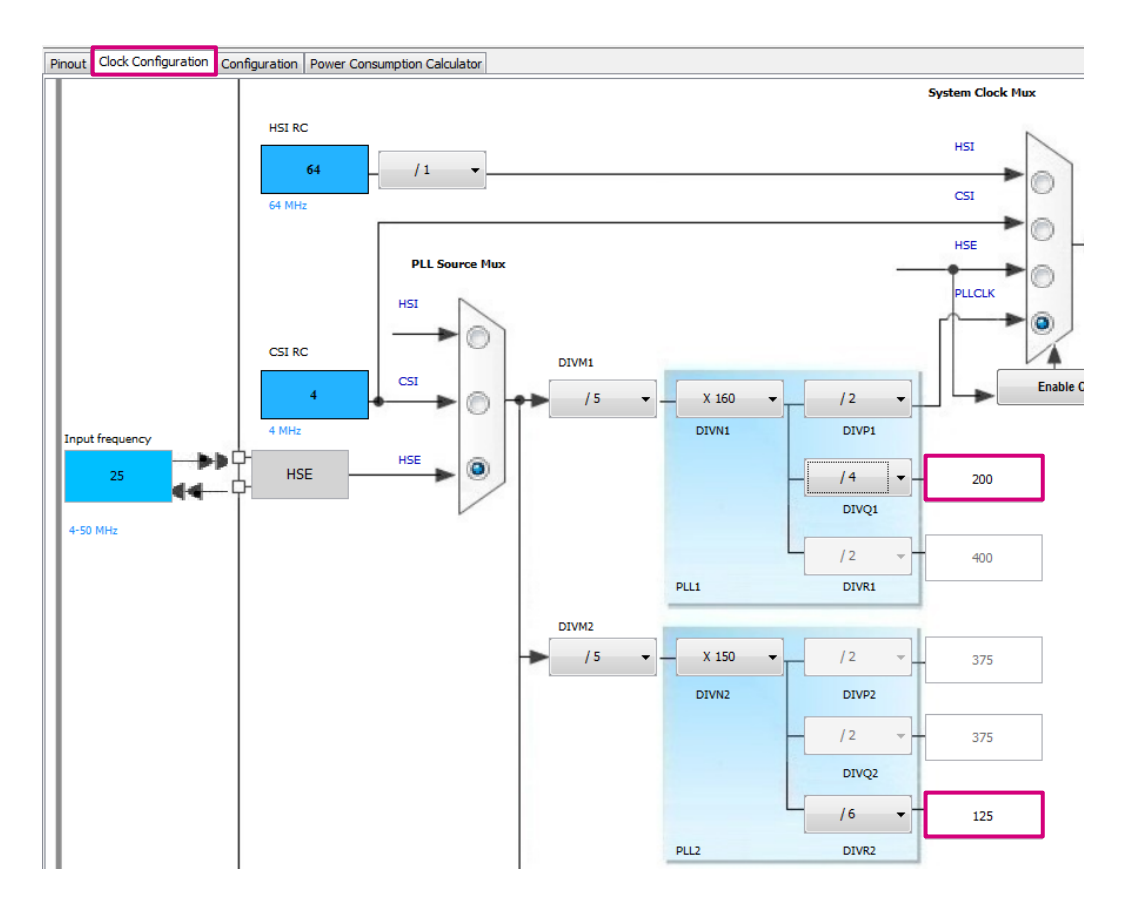

In the clock configuration panel the user can select the source clock for the sdmmc\_ker\_ck1 and sdmmc\_ker\_ck2 either from DIVQ1 or DIVR2. To make the selection, the user scrolls down the panel and finds a figure like the one below:

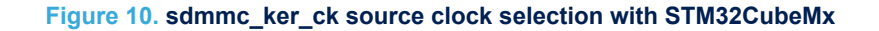

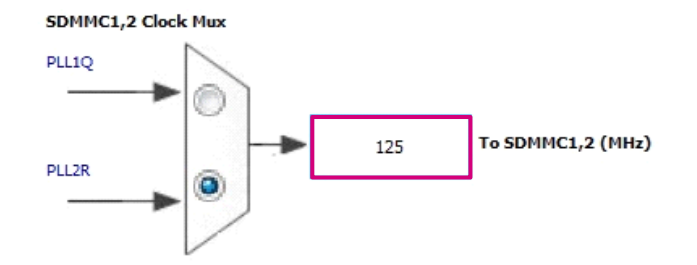

In the SDMMC1 and SDMCC2, Clock Mux selects the source clock for sdmmc\_ker\_ck1 or sdmmc\_ker\_ck2.

### 2.1.3 SDMMC host interface parameters configuration using STM32CubeMx

The first step is to go to the *Configuration* panel, then in the *Connectivity* section the user finds the SDMMC1 configuration panel when he can select the parameter settings:

Select the clock edge

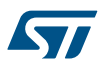

- Enable the Power-save mode (disable the clock when the SDMMC is in idle state and there is no data or command transfer)
- Enable or disable the hardware flow control (refer to Section 5 SDMMC host interface and hardware flow control)
- Select the divide factor for the SDMMC\_CK (SDMMC\_CK = sdmmc\_ker\_ck / [CLKDIV\*2])

### Figure 11. SDMMC parameters configuration with STM32CubeMx

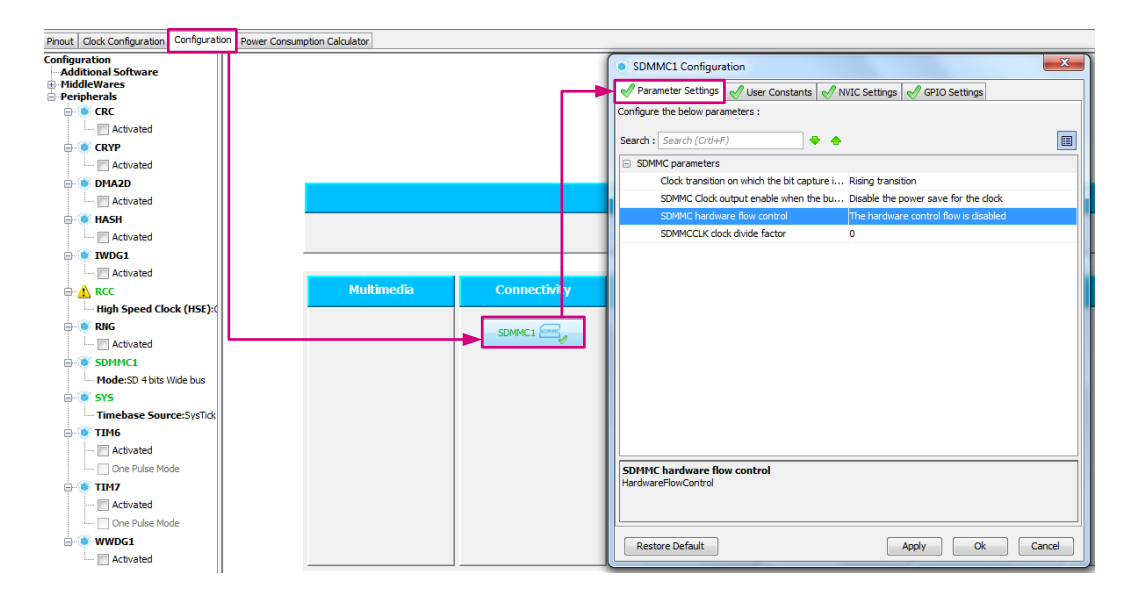

In the *NVIC Settings* tab, the user enables the SDMMC global interrupt then click on the OK button (see figure below).

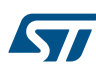

| Parameter Settings       User Constants       VIC Settings         Interrupt Table       Enabled       Preemption Priority       Sub Priority         SDMMC1 global Interrupt       Image: Constant Settings       Image: Constant Settings       Image: Constant Settings         SDMMC1 global Interrupt       Image: Constant Settings       Image: Constant Settings       Image: Constant Settings         SDMMC1 global Interrupt       Image: Constant Settings       Image: Constant Settings       Image: Constant Settings         SDMMC1 global Interrupt       Image: Constant Settings       Image: Constant Settings       Image: Constant Settings         SDMMC1 global Interrupt       Image: Constant Settings       Image: Constant Settings       Image: Constant Settings         SDMMC1 global Interrupt       Image: Constant Settings       Image: Constant Settings       Image: Constant Settings         SDMMC1 global Interrupt       Image: Constant Settings       Image: Constant Settings       Image: Constant Settings         SDMMC1 global Interrupt       Image: Constant Settings       Image: Constant Settings       Image: Constant Settings         SDMMC1 global Interrupt       Image: Constant Settings       Image: Constant Settings       Image: Constant Settings         SDMMC1 global Interrupt       Image: Constant Settings       Image: Constant Settings       Image: Constant Setings | SDMMC1 Configuration                  |                 |                     | ×            |
|----------------------------------------------------------------------------------------------------|---------------------------------------|-----------------|---------------------|--------------|
| Interrupt Table Enabled Preemption Priority Sub Priority SDMMC1 global interrupt  Desteen Default  Desteen Default                                                                                                    | 🖋 Parameter Settings 🗹 User Constants | 🖋 NVIC Settings | 🖋 GPIO Settings     |              |
| SDMMC1 global interrupt                                                                                                    | Interrupt Table                       | Enabled         | Preemption Priority | Sub Priority |
|                                                                                                    | SDMMC1 global interrupt               |                 | 0                   | 0            |
|                                                                                                    |                                       |                 |                     |              |
|                                                                                                    |                                       |                 |                     |              |
|                                                                                                    |                                       |                 |                     |              |
|                                                                                                    |                                       |                 |                     |              |
|                                                                                                    |                                       |                 |                     |              |
|                                                                                                    |                                       |                 |                     |              |
|                                                                                                    |                                       |                 |                     |              |
|                                                                                                    |                                       |                 |                     |              |
|                                                                                                    |                                       |                 |                     |              |
|                                                                                                    |                                       |                 |                     |              |
|                                                                                                    |                                       |                 |                     |              |
|                                                                                                    |                                       |                 |                     |              |
|                                                                                                    |                                       |                 |                     |              |
|                                                                                                    |                                       |                 |                     |              |
|                                                                                                    |                                       |                 |                     |              |
| Destres Default                                                                                                    |                                       |                 |                     |              |
| Destave Default                                                                                                    |                                       |                 |                     |              |
| Besteve Default                                                                                                    |                                       |                 |                     |              |
| ADDIV UK CACEL                                                                                                    | Restore Default                       |                 | Apply               | Ok Cancel    |

### Figure 12. SDMMC global interrupt configuration with STM32CubeMx

The file system FATFS drivers can be added by selecting the middleware configuration as presented in the next figure:

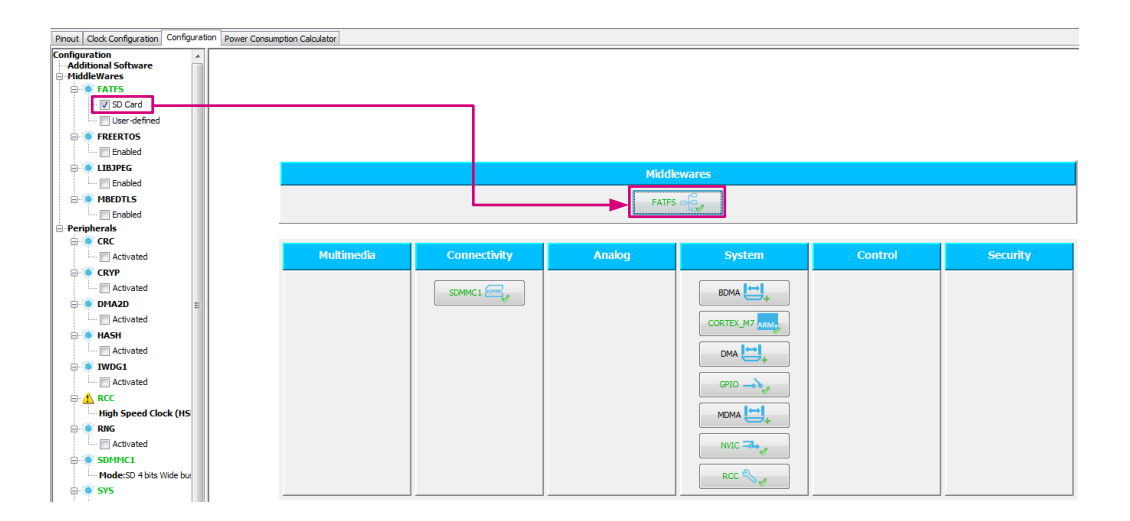

### Figure 13. SDMMC FATFS configuration with STM32CubeMx

Finally, in order to configure the MDMA end of data transfer trigger from the SDMMC1, the user selects the MDMA in the *System* configuration section.

Once the dialog box is open, the user clicks on the *Add a channel* button and selects *SDMMC1 end of data*. Now the user can configure the MDMA for the data transfer (buffer transfer length, data alignment, source and destination). See the figure below for an example of the dialog boxes that the user finds when doing this configuration.

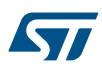

| 1 | MDMA Configurati       | on                      |                    |                |                 | ×              |        |                |
|---|------------------------|-------------------------|--------------------|----------------|-----------------|----------------|--------|----------------|
|   | MDMA 🕑 JPEG,Q          | QUADSPI                 |                    |                |                 |                |        |                |
|   | Tree Chan              | inel List Type          | MDMA Req           | uest           | Trigger Mode    | Priority       |        |                |
|   | Channel MDMA           | A channel 0 Linear list | SDMMC1 er          | nd of data 🔍   | Buffer transfer | Low            | Middle | wares          |
|   |                        |                         | SDMMC1 en          | d of data      | )               |                | FATFS  |                |
|   |                        |                         |                    |                |                 |                | )g     | System         |
| , | MDMA Request Setting   | s                       | Add                | Source         | dd Request      | Delete         |        |                |
| 1 | Buffer Transfer Length | 1                       | Increment Mode     | Increment by   | a 🔻             | rement by a 🔻  |        | CORTEX_M7 ARM. |
| ľ | Data Alignment         | Source data pa          | • Data Width       | Byte           | ▼ Byt           | e •            |        |                |
|   | Address Mask           | 0                       | Burst Size         | Single transfe | r 👻 Sing        | gle transfer 👻 |        | GPIO ->>>      |
|   | Data Mask              | 0                       | Block Address Offs | et 0           | 0               |                |        |                |
|   | Endianness             | Little endiannes 🤜      | ·                  |                |                 |                |        |                |
|   |                        |                         |                    | Ap             | ply Ok          | Cancel         |        | RCC 🌯 🥜        |

### Figure 14. MDMA end of data configuration with STM32CubeMx

### 2.2 Initiate SDMMC host interface configuration

This section presents an example on how to initiate the SDMMC host interface until the command path and data path are ready to initiate the SD card or the MMC card. See a synopsis on the process below:

### Figure 15. Synoptic diagram of SDMMC initialization

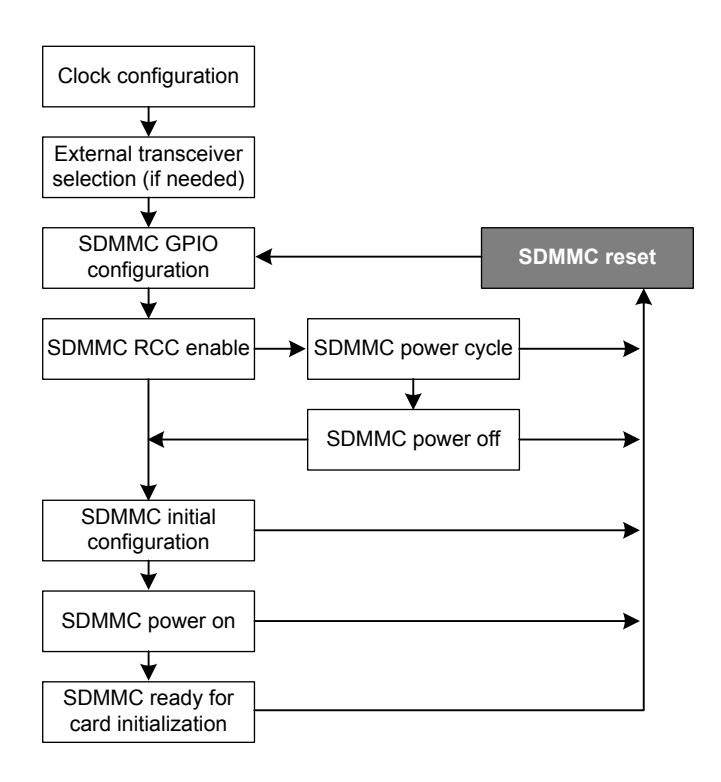

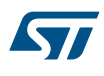

### **Clock configuration**

The RCC registers should be configured to select the clock for sdmmc\_ker\_ck and SDMMC\_hclk. The figure below illustrates two source clocks for sdmmc\_ker\_ck for both sdmmc1 and sdmmc2.

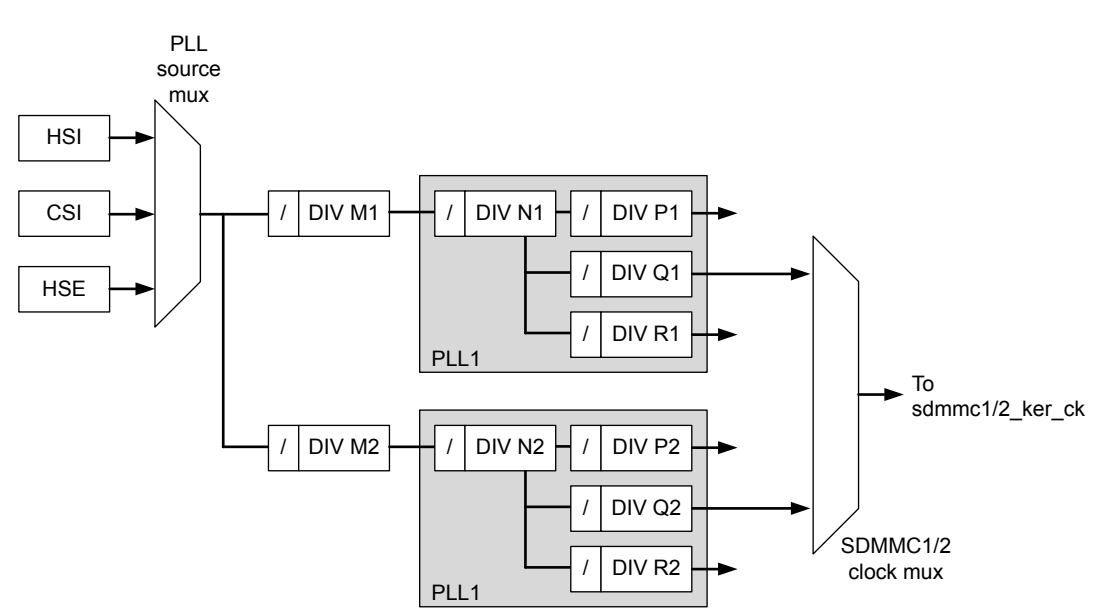

Figure 16. Source clock for sdmmc1/2\_ker\_ck

With a duty cycle close to 50%, the DIV[P/Q/R]x values shall be even.

For SDMMCx, the duty cycle shall be 50% when supporting DDR.

The configuration of the AHB3/2 clock domain to select the SDMMC\_hclk must be done and should respect the following relation: SDMMC\_hclk > ((3x bus width / 32) x SDMMC\_CK).

The *clock configuration* is now completed, sdmmc\_ker\_ck and SDMMC\_hclk are configured but they are not enabled.

### External transceiver selection (if needed)

This configuration is optional, and it is needed when using UHS-I modes. The external transceiver must be selected. A GPIO pin should be configured as digital output and the transceiver must be selected.

#### **SDMMC GPIO configuration**

The SDMMC GPIO pins for shall be configured for command, data, clock and if needed for the control signals to the external transceiver. Refer to the specific device's datasheet for SDMMC GPIO configuration.

### SDMMC RCC enable

The RCC registers shall be configured to enable the clock for SDMMC1 or SDMMC2, this action enables both sdmmc\_ker\_ck and sdmmc\_hclk for the selected peripheral.

#### SDMMC power cycle

It is advised to perform a power cycle before initializing the external card. Refer to the specific device's reference manual for more information on how to perform a power cycle sequence.

#### SDMMC power off

SDMMC disabled and SDMMC signals drive "1".

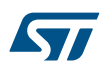

### **SDMMC** initial configuration

When using the external transceiver the direction signal polarity must be set as *high*. For the SDMMC initial configuration, the SDMMC\_CK must be in the range of 100 to 400 KHz, the DDR mode and the bus speed must be disabled.

### SDMMC power on

The power on of the SDMMC, must be set. Once it is done, the SDMMC is ready for card initialization.

### 2.3 SD card initialization

### 2.3.1 SD power on and initialization

The SD card power on and initialization process is illustrated in the following flow chart:

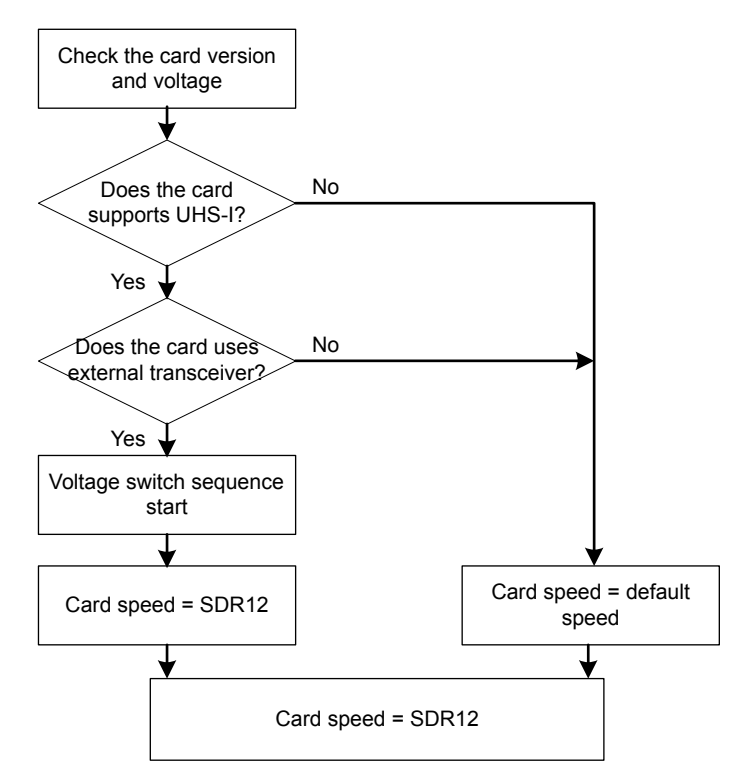

### Figure 17. SD card power on and initialization diagram

The user checks the card version and verify if the card supports UHS-I and if an external voltage switch transceiver is supported. If yes, the user starts the voltage sequence and defines the card speed as SDR12 (else define it as *normal* speed) then move to the card initialization. The support of UHS-I and external transceiver is optional and it depends on user application.

### Check the card version and voltage

The host sends CMD8, and depending on the result:

- If the card returns a response, it means that it is version 2.00 or later
  - If the response is not valid, it means that the voltage range is not compatible
  - If the response is valid, it means that the card voltage range is compatible
- If the card does not return a response, it means that it is a version 2.00 or later with a mismatch voltage or a version 1.X SD card or not an SD card.

### Does the card supports UHS-I?

To check if the card support UHS-I the host sends ACMD41 repetitively and checks the response. If the card support UHS-I the host needs to check if an external transceiver is supported then start the voltage switch sequence.

#### Voltage switch sequence

The host needs to enable the voltage switch from SDMMC registers for the voltage switch sequence.

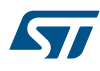

- Before sending CMD11 check the SDMMC\_CK. If it stopped and then *busy signal* = asserted. If done, enable the external transceiver, otherwise the SD card do not support that feature.
- Wait for the voltage switch critical timing section completion flag to be set, then check the busy signal. If done, the voltage switch succeeded and the SD card speed is set to SDR12, otherwise it failed.
- Clear the voltage switch flag and the status flags.

### **Card initialization**

- Send CMD2 to get all cards unique identification number.
- Send CMD3 to set the related card address (RCA).
- Send CMD9 to get the cards specific data (CSD).

### 2.3.2 Configure the wide bus operation for SD card

The flowchart below presents the synoptic diagram of the SD card bus wide configuration.

### Figure 18. SD card bus wide configuration diagram

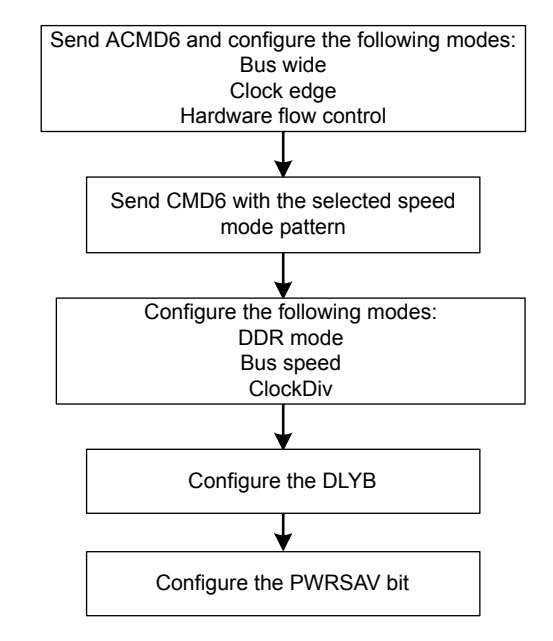

#### Note:

CMD6 is not supported by SD cards version 1.01.

The detailed steps to configure the wide bus operation are the following:

- 1. Send ACMD6 then configure the SDMMC to switch the bus wide for 1-bit mode or 4-bit mode (the 1-bit mode is not supported with UHS-I speeds).
- Set the clock edge as rising or falling (for SDMMC\_CK > 50 MHz it is advised to set the clock edge as falling).
- 3. Enable or disable the hardware flow control.
- 4. Send CMD6, the SD card returns the contained 64-bytes of data if the card supports that speed mode, then it switches to the selected speed mode (if supported).

| Card operating speed after voltage switch sequence<br>(succeed or failed) | CMD6 argument for the selected speed mode |
|---------------------------------------------------------------------------|-------------------------------------------|
| DS, SDR12                                                                 | 0x80FF FF00                               |
| HS,SDR25                                                                  | 0x80FF FF01                               |
| SDR50                                                                     | 0x80FF FF02                               |

### Table 6. CMD6 data pattern for speed mode selection

| Card operating speed after voltage switch sequence<br>(succeed or failed) | CMD6 argument for the selected speed mode |
|---------------------------------------------------------------------------|-------------------------------------------|
| SDR104                                                                    | 0x80FF FF03                               |
| DDR50                                                                     | 0x80FF FF04                               |

- 5. DDR mode, Bus speed mode and ClockDiv mode must be configured after sending CMD6 because the SD card switches to the selected speed mode after sending the 64-bytes of data. Changing the clock and bus mode before sending the command may generate a data read error.
- 6. Configure the DLYB (if needed) using CMD19 for tuning.
- Configure the PWRSAV bit. PWRSAV bit stops the clock when the CPSM and DPSM are in Idle state (no command or data transfer over the bus). Enabling PWRSAV bit before configuring the DLYB causes an error because the SDMMC\_CK is stopped.

Example of CMD6 switch with SDR104:

```
errorstate = SDMMC_CmdSwitch(hsd->Instance, SDMMC_SDR104_SWITCH_PATTERN);
if(errorstate != HAL_OK)
{
    return errorstate;
}
```

### 2.4 MMC card initialization

### 2.4.1 MMC power on and initialization

Find below the synoptic diagram of the MMC card initialization:

### Figure 19. Synoptic diagram of MMC initialization

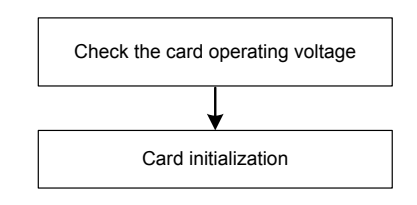

#### Check the card operating voltage

- 1. Put the MMC card into idle state by sending CMD0.
- 2. Check if the card operating voltage matches by sending CMD1.

### **Card initialization**

- 1. Send CMD2 to get all cards unique identification number.
- 2. Send CMD3 to set the related card address (RCA).
- 3. Send CMD9 to get the card the card specific data (CSD).
- 4. Send CMD13 to check if card is ready.
- 5. Send CMD8 to get the extended card specific data (EXTCSD).

### 2.4.2 Configure the wide bus operation for MMC card

The flowchart below presents the synoptic diagram of the MMC card bus wide configuration.

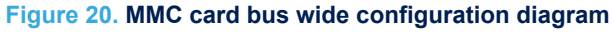

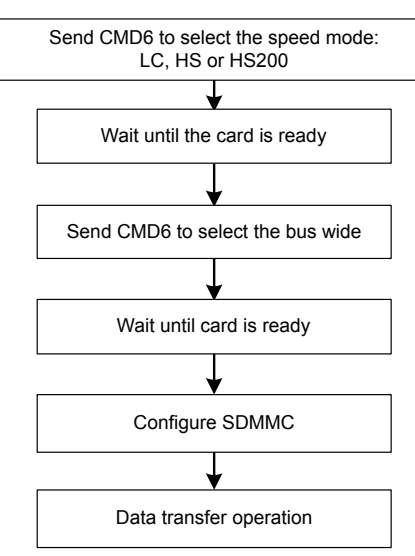

The detailed steps to configure the wide bus operation are the following:

1. Send CMD6 to select the speed mode (LC, HS or HS200) and wait until the card is ready using CMD13.

### Table 7. CMD6 data pattern for speed mode selection

| Card operating speed after voltage switch sequence<br>(succeed or failed) | CMD6 argument for the selected speed mode |
|---------------------------------------------------------------------------|-------------------------------------------|
| Legacy compatible                                                         | 0x03B9 0000                               |
| HS SDR / HS DDR                                                           | 0x03B9 0100                               |
| HS200                                                                     | 0x03B9 0200                               |

2. Send CMD6 to select the bus wide (1-bit, 4-bit, 8-bit) and wait until the card is ready.

### Table 8. CMD6 data pattern for speed mode selection

| Bus wide                | CMD6 argument for the selected bus wide |
|-------------------------|-----------------------------------------|
| 1-bit data bus          | 0x03B7 0000                             |
| 4-bit data bus          | 0x03B7 0100                             |
| 8-bit data bus          | 0x03B7 0200                             |
| 4-bit data bus (HS DDR) | 0x03B7 0500                             |
| 8-bit data bus (HS DDR) | 0x03B7 0800                             |

3. Configure the SDMMC registers to select:

- The clock edge: rising or falling.
- Power save: enable or disable.
- Bis width: 1-bit, 4-bit or 8-bit.
- Hardware flow control: enable or disable.
- CLK div.
- Bus speed: enable or disable.
- DDR mode: enable or disable.

Now the card is ready for data transfer operations.

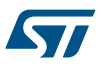

# 3 How to read / write with SDMMC host interface in single / multiple block(s) mode

The configurations illustrated below are the same for Interrupt, IDMA single buffer and IDMA double buffer modes.

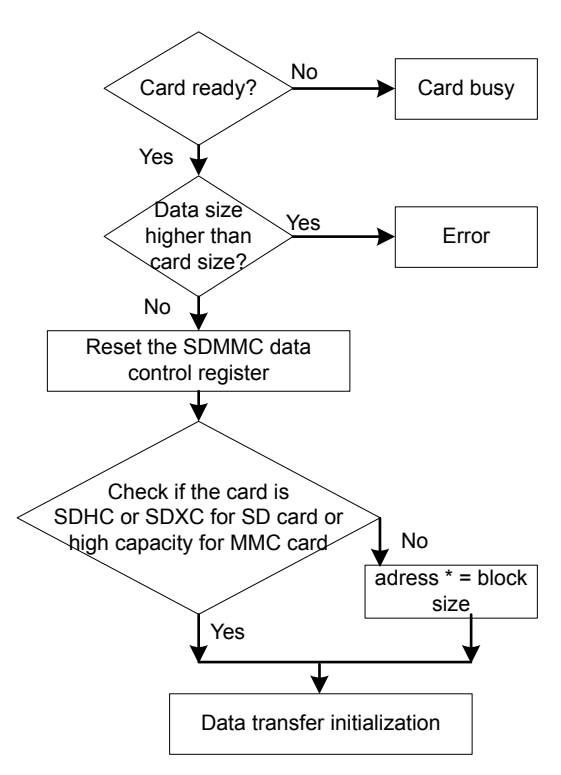

### Figure 21. Data transfer initialization

Figure 22. Read/write block(s) commands

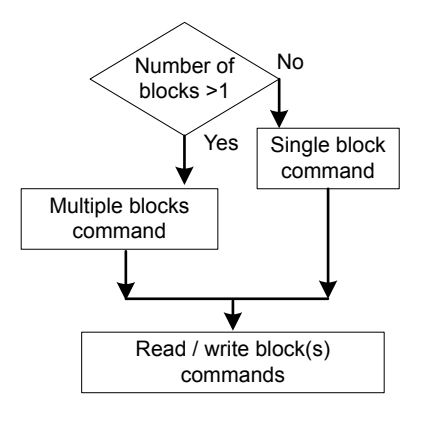

The following commands are used for read/write multiple/single block

- CMD17: read single block.
- CMD18: read multiple blocks.
- CMD23: write single block.
- CMD24: write multiple blocks.

### 3.1 Interrupt mode

The read/write flow in Interrupt mode is illustrated below.

### Figure 23. Read/write data in Interrupt mode

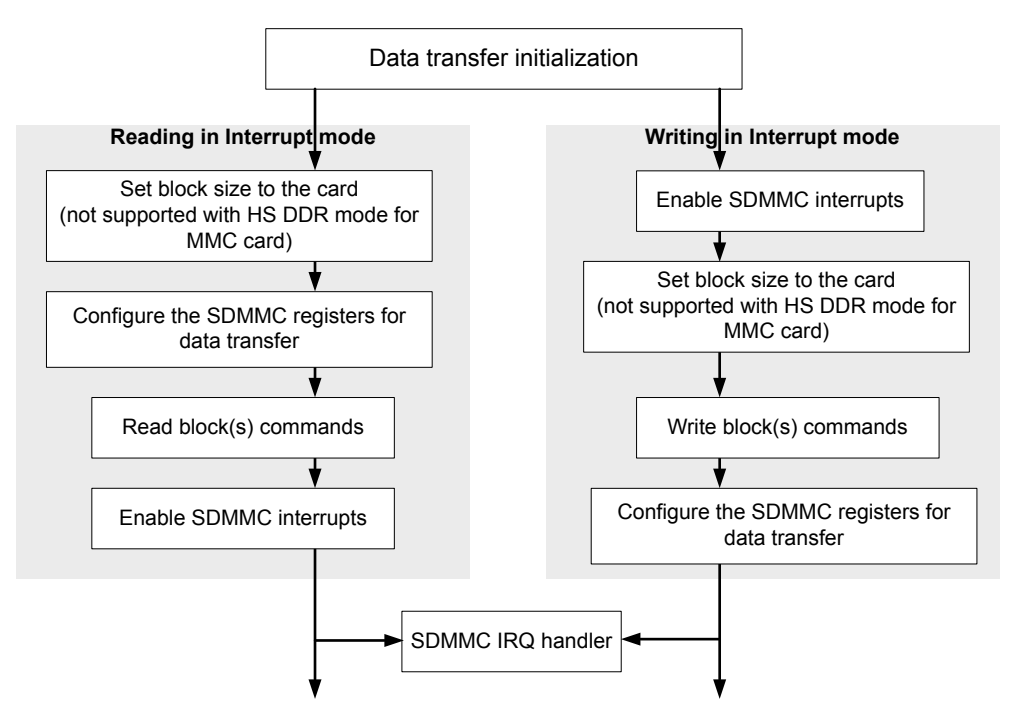

#### **Reading in Interrupt mode**

- 1. Send the block size to the card using CFinMD16 then configure the SDMMC registers for data transfer:
  - Set the data timeout.
  - Set the data length.
  - Set the data block size.
  - Configure the data transfer direction (from SD/MMC card to host).
  - Configure the data transfer mode block(s).
  - Enable the DPSM.
- 2. Send the Read-command block(s) then enable the interrupts listed in the following table:

#### Table 9. Interrupts to enable to read in Interrupt mode

| SDMMC interrupts enabled | Description                     |
|--------------------------|---------------------------------|
| DCRCFAIL                 | Data CRC check failed           |
| DTIMEOUT                 | Data timeout                    |
| RXOVERR                  | Received FIFO overrun           |
| DATAEND                  | Successful end of data transfer |
| RXFIFOHF                 | Received FIFO half full         |

#### Writing in Interrupt mode

1. Enable the interrupts listed in the following table:

| Table | 10. | Interrupts     | to | enable   | to | write | in | Interrupt mo | de |
|-------|-----|----------------|----|----------|----|-------|----|--------------|----|
|       |     | in to it ap to |    | 01101010 |    |       |    |              | ~~ |

| SDMMC interrupts enabled | Description                     |
|--------------------------|---------------------------------|
| DCRCFAIL                 | Data CRC check failed           |
| DTIMEOUT                 | Data timeout                    |
| TXUNDERR                 | Transfer FIFO underrun          |
| DATAEND                  | Successful end of data transfer |
| RXFIFOHF                 | Transfer FIFO half empty        |

2. Send block size to the card using CMD16 then send the Write-command block(s).

- 3. Configure the SDMMC registers for data transfer:
  - Set the data timeout.
  - Set the data length.
  - Set the data block size.
  - Configure the data transfer direction (from host to SD/MMC card).
  - Configure the data transfer mode block(s).
  - Enable the DPSM.

### SDMMC IRQ handler

The IRQ handler reads/writes data from the FIFO whenever the FIFO is half empty or half full, calls the callback functions and manages the data read/write errors. Also it sends the end of data transfer command CMD12 after successful read or write.

### 3.2 DMA Single-buffer mode

The read/write flow in DMA Single-buffer mode is illustrated below.

#### Figure 24. Read/write data in DMA Single-buffer mode

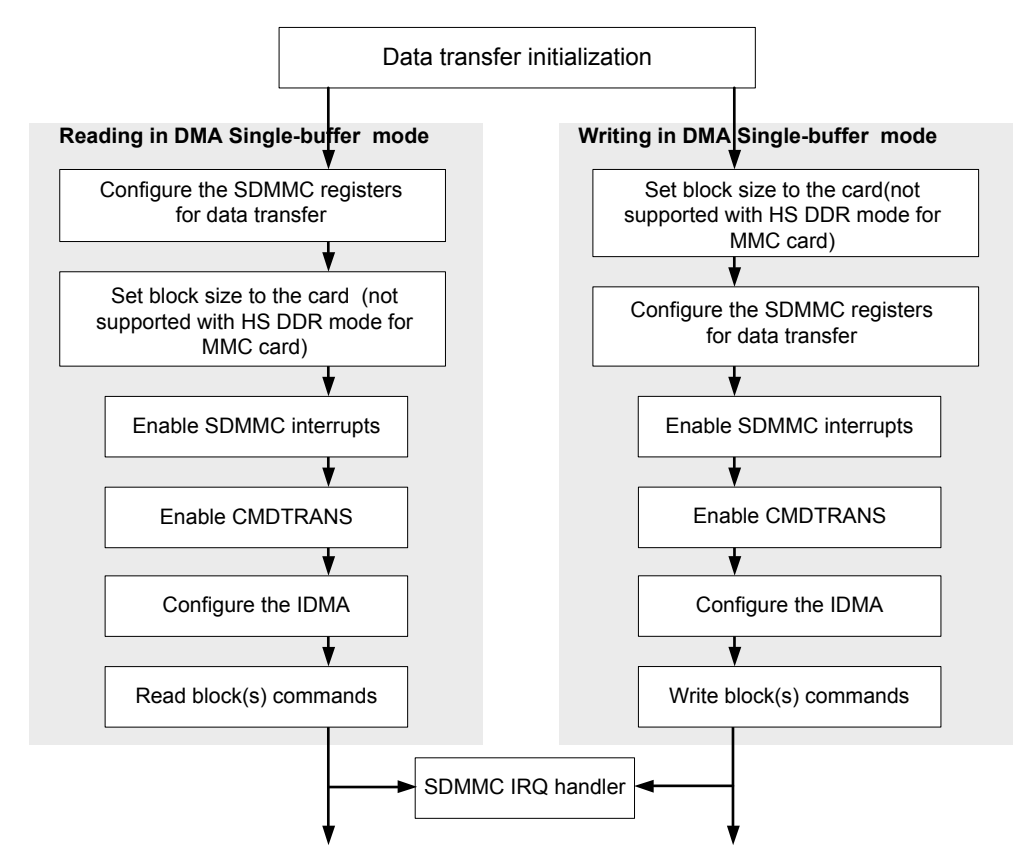

### Reading in DMA Single-buffer mode

- 1. Configure the SDMMC registers for data transfer:
  - Set the data timeout.
  - Set the data length.
  - Set the data block size.
  - Configure the data transfer direction (from SD/MMC card to host).
  - Configure the data transfer mode block(s).
  - Disable the DPSM.
- 2. Send the block size to the card using CMD16 then enable the interrupts listed in the following table:

### Table 11. Interrupts to enable to read in DMA Single-buffer mode

| SDMMC interrupts enabled | Description                     |
|--------------------------|---------------------------------|
| DCRCFAIL                 | Data CRC check failed           |
| DTIMEOUT                 | Data timeout                    |
| RXOVERR                  | Received FIFO overrun           |
| DATAEND                  | Successful en dof data transfer |

- 3. Enable CMDTRANS. The CPSM treats the command as a data transfer command, stops the interrupt period and signals data enable to the DPSM.
- 4. Configure the SDMMC registers to set the buffer base address for the IDMA and enable the IDMA as Singlebuffer mode.
- 5. Send the read command block(s).

#### Writing in DMA Single-buffer mode

- 1. Send block size to the card using CMD16 then configure the SDMMC registers for data transfer:
  - Set the data timeout.
  - Set the data length.
  - Set the data block size.
  - Configure the data transfer direction (from host to SD/MMC card).
  - Configure the data transfer mode block(s).
  - Disable the DPSM.
- 2. Enable the interrupts listed in the following table:

### Table 12. Interrupts to enable to write in DMA Single-buffer mode

| SDMMC interrupts enabled | Description                     |
|--------------------------|---------------------------------|
| DCRCFAIL                 | Data CRC check failed           |
| DTIMEOUT                 | Data timeout                    |
| TXUNDERR                 | Transfer FIFO underrun          |
| DATAEND                  | Successful end of data transfer |

- 3. Enable CMDTRANS.
- 4. Configure the SDMMC registers to set the buffer base address for the IDMA and enable the IDMA as Singlebuffer mode.
- 5. Send the write command block(s).

### SDMMC IRQ handler

The IRQ handler calls the callback functions and manages the data read/write errors. It also sends the end of data transfer command CMD12 after successful read or write.

### 3.3 DMA Double-buffer mode

The read/write flow in DMA Double-buffer mode is illustrated below.

#### Figure 25. Read/write data in DMA Double-buffer mode

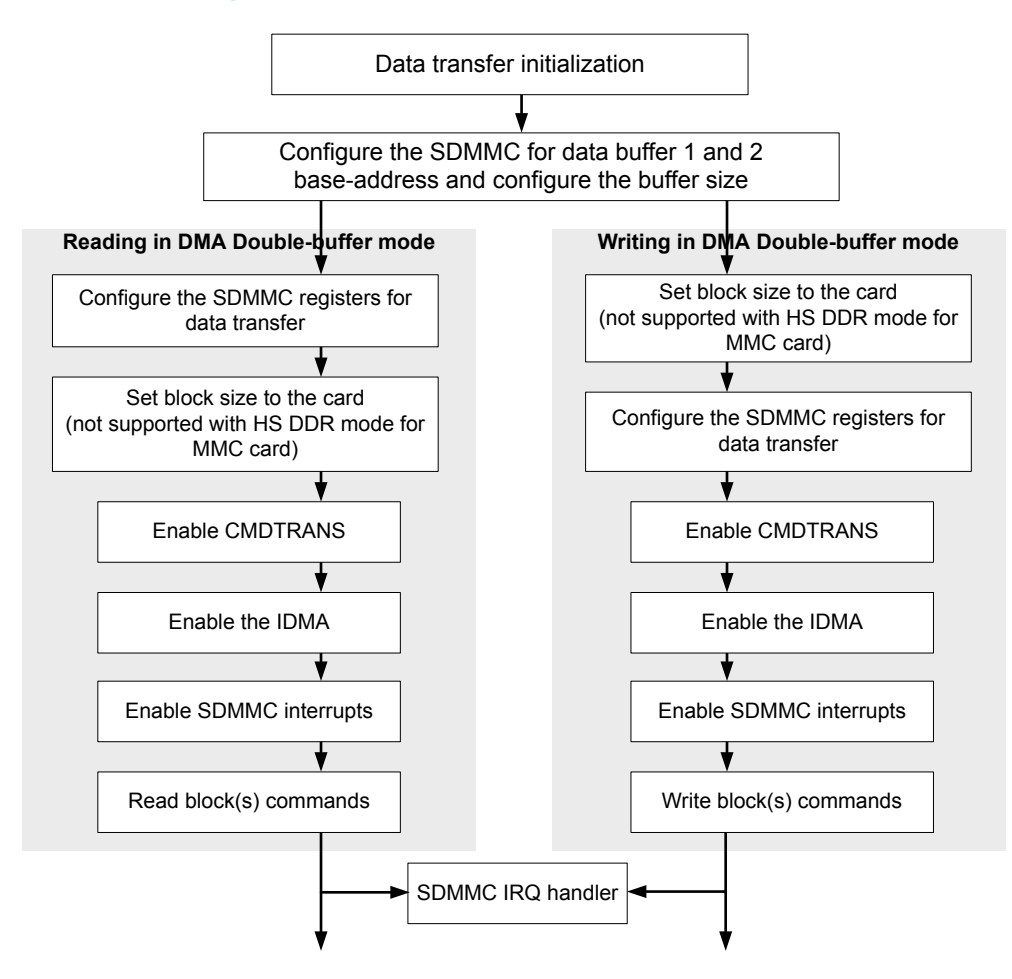

#### **Reading DMA Double-buffer mode**

- 1. Configure the SDMMC register for data transfer:
  - Set the data timeout.
  - Set the data length.
  - Set the data block size.
  - Configure the data transfer direction (from SD/MMC card to host).
  - Configure the data transfer mode block(s).
  - Disable the DPSM.
- 2. Send block size to the card using CMD16.
- 3. Enable CMDTRANS.
- 4. Configure the SDMMC register to enable the IDMA as Double-buffer mode.
- 5. Enable the interrupts listed in the following table:

| SDMMC interrupts enabled | Description                     |
|--------------------------|---------------------------------|
| DCRCFAIL                 | Data CRC check failed           |
| DTIMEOUT                 | Data timeout                    |
| RXOVERR                  | Received FIFO overrun           |
| DATAEND                  | Successful end of data transfer |
| IDMATE                   | IDMA transfer error             |
| IDMABTC                  | IDMA buffer transfer complete   |

### Table 13. Interrupts to enable to read in DMA Double-buffer mode

6. Send the read command block(s).

### Writing in DMA Double-buffer mode

- 1. Send block size to the card using CMD16.
- 2. Configure the SDMMC registers for data transfer:
  - Set the data timeout.
  - Set the data length.
  - Set the data block size.
  - Configure the data transfer direction (from host to SD/MMC card).
  - Configure the data transfer mode block(s).
  - Disable the DPSM.
- 3. Enable CMDTRANS.
- 4. Configure the SDMMC registers to enable the IDMA as Double-buffer mode.
- 5. Enable the interrupts listed in the following table:

### Table 14. Interrupts to enable to write in DMA Double-buffer mode

| SDMMC interrupts enabled | Description                     |
|--------------------------|---------------------------------|
| DCRCFAIL                 | Data CRC check failed           |
| DTIMEOUT                 | Data timeout                    |
| TXUNDERR                 | Transfer FIFO underrun          |
| DATAEND                  | Successful end of data transfer |
| IDMATE                   | IDMA transfer error             |
| IDMABTC                  | IDMA buffer transfer complete   |

6. Send the write command block(s).

### SDMMC IRQ handler

The IRQ handler calls the callback functions and manages the data read/write errors. It also sends the end of data transfer command CMD12 after successful read or write.

Th next figure illustrates an IDMA Double-buffer mode example of writing 25 Mo of data in one transaction with IDMA Double-buffer mode. The full application example is available in STM32Cube\_FW\_H7\_V1.2.0

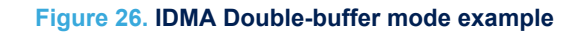

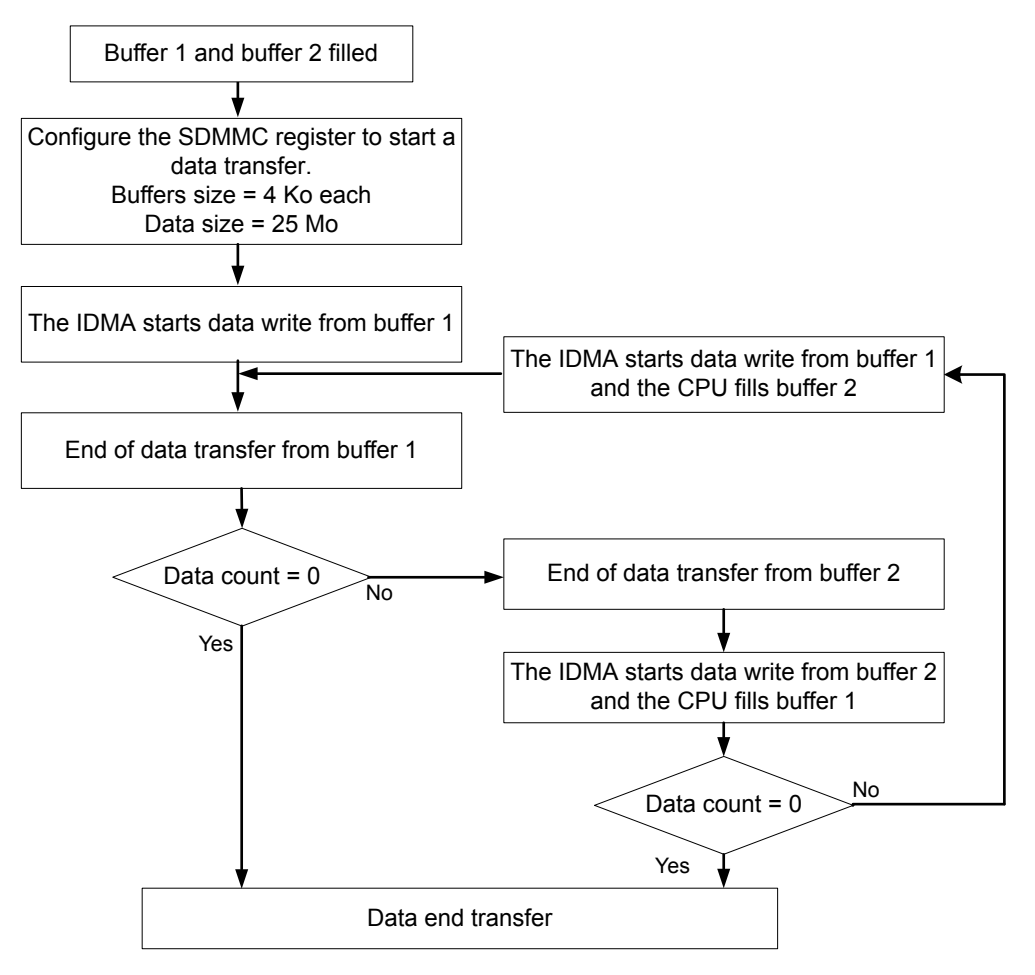

# 4 How to read/write with SDMMC host interface using file system FATFS

Data can be transferred from SD card using file system FATFS in Polling, Interrupt and DMA modes. The following example (available in **STM32Cube\_FW\_H7\_V1.2.0**) describes how to create, write and then read a text document in DMA Single-buffer mode with SDMMC on STM32H743I-EVAL board.

### 4.1 Imported project files for file system management with SDMMC

In this Example, middleware and BSP files are added to the project for FATFS functions and in order to facilitate the configuration.

| 🖓 🛋 Middlewares         |  |
|-------------------------|--|
| 📙 🖵 🖬 FatFs             |  |
| │                       |  |
| │                       |  |
|                         |  |
| │ └─⊞ 🗟 ff_gen_drv.c    |  |
| │                       |  |
| │ └─⊞ 🗟 sd_diskio_dma.c |  |
| │ └─⊞ 💼 Options         |  |

#### Figure 27. Middleware files tree

The middleware files contain the FATFS files **diskio.c**, **ff.c** and **ff\_gen\_drv.c**; and the driver file **sd\_diskio\_dma.c**.

The user can chose the data transfer mode (Interrupt, DMA, and Polling) by modifying or changing the **sd\_diskio\_dma.c** file. It contains the functions for SD initialization, read and write called from the BSP files.

| He | 🛛 🛋 Drivers                |
|----|----------------------------|
|    | ⊢Ģ 🛋 BSP                   |
|    | ├─⊞ 🛋 Components           |
|    | └─── 🛋 STM32H743_EVAL      |
|    | ⊣⊞ 🗟 stm32h743i_e∨al.c     |
|    | –⊞ 🗟 stm32h743i_e∨al_io.c  |
|    | └─⊞ 💿 stm32h743i_e∨al_sd.c |

### Figure 28. BSP files tree

The user needs to select the BSP files depending on the board (as an example here the STM32H743I-EVAL board) the BSP files contain a set of functions needed to manage the IO pins. User can also integrate his own BSP files.

### 4.2 File system example

57

The following chart illustrates the description of a file system example.

### Figure 29. File system example

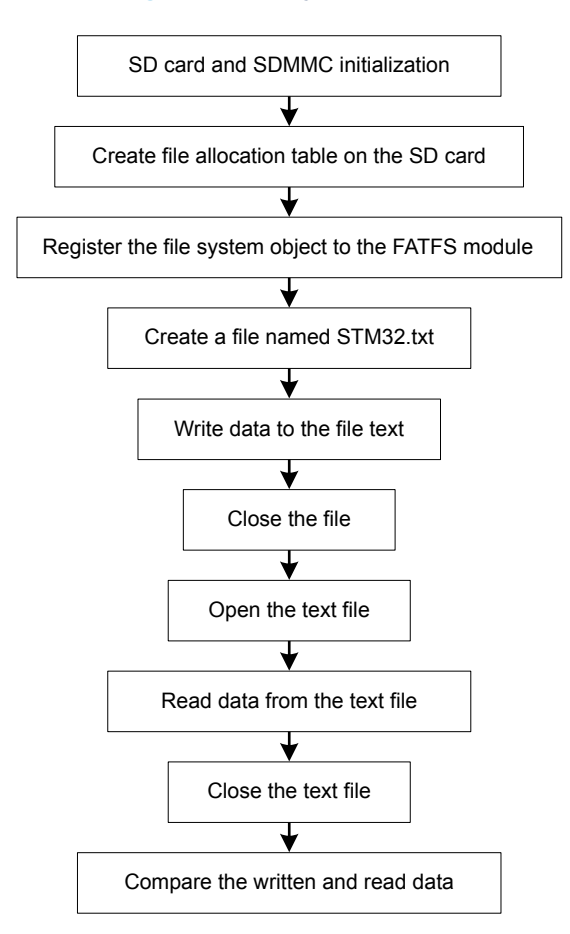

# **5 SDMMC** host interface and hardware flow control

The hardware flow control functionality is used to avoid FIFO underrun (TX mode) and overrun (RX mode) errors. The SDMMC hclk must respect the following relation:

SDMMC\_hclk > ((3x bus width / 32) x SDMMC\_CK).

When enabling the hardware flow control, SDMMC\_hclk can be a slightly reduced, this action does not cause a data error but it reducse the SDMMC data speed transfer.

As an example of transferring data in DMA mode with *CPU clock frequency* =  $SDMMC_hclk$  = 37.5 *MHz*, when enabling the hardware flow control the CPU clock frequency can reach  $SDMMC_hclk$  = 20 *MHz* but the data speed transfer is reduced by 33%.

Note: Hardware flow control shall only be used when the SDMMC\_Dn data is cycle-aligned with the SDMMC\_CK. Whenever the sdmmc\_fb\_ck from the DLYB delay block is used (such as in the case of SDR104 mode with a  $t_{OP}$  and  $D_{tOP}$  delay > 1 cycle), hardware flow control can **not** be used. Refer to the device's datasheet for more information.

## 6 How to enable the DLYB

### 6.1 DLYB enabling use case presentation

The DLYB is used to tune the sampling clock on the received data. When transferring data in high speed, a data read error may be prevented by enabling the DLYB.

### 6.2 DLYB enabling use case configuration

The DLYB can be configured with two different methods; each method has its own advantages compared to the other:

- Without tuning command: the advantage is that it take less time to be configured.
- With tuning command: the advantage is that there are less chances to face a data transfer error.

### 6.2.1 DLYB configuration without tuning command

To configure DLYB without tuning command, select the DLYB feedback clock as input clock and then enable the delay block. See an example below:

```
/*select the DLYB feedback clock as input clock*/
MODIFY_REG(hsd->Instance->CLKCR, SDMMC_CLKCR_SELCLKRX, SDMMC_CLKCR_SELCLKRX_1);
    /*Enable the DLYB*/
    DelayBlock_Enable(DLYB_SDMMC1);
```

The following diagram shows the steps to enable the delay block function:

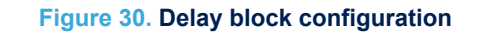

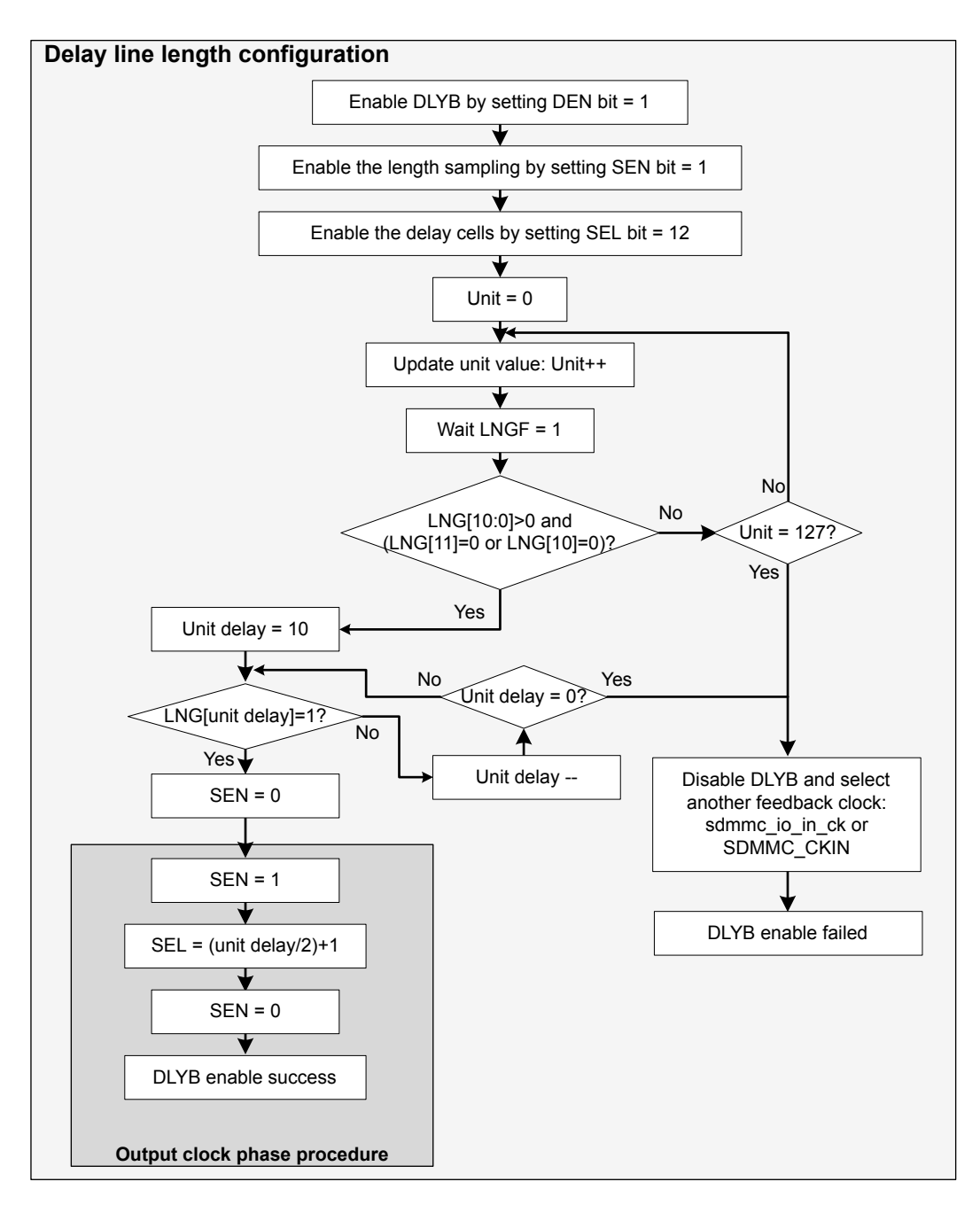

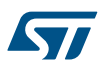

### 6.2.2 DLYB configuration with tuning command

See below an example on how to configure DLYB with tuning command:

```
uint32 t sel=0;
      /*select the DLYB feedback clock as input clock*/
      MODIFY REG(hsd->Instance->CLKCR, SDMMC CLKCR SELCLKRX, SDMMC CLKCR SELCLKRX 1 /*SDMMC C
LKCR SELCLKRX 1*/);
      /*Enable DLYB with sel = 0 and start tuning proceedure.repeat with updating the value o
f sel until sel = 13 or tuning succeeded */
      while (sel!=13)
       DelayBlock Enable(DLYB SDMMC1, sel);
       errorstate = tuning(hsd);
      if(errorstate == HAL OK)
      return errorstate;
      }
        sel++;
      }
      /* in case tuning didnt succeed with each selected phase (sel = 13) disable dlyb and se
lect the SDMMC CKIN */
     DelayBlock_Disable(DLYB_SDMMC1);
     MODIFY_REG(hsd->Instance->CLKCR, SDMMC_CLKCR_SELCLKRX, SDMMC_CLKCR_SELCLKRX_0/*SDMMC_CLK
CR SELCLKRX 0*/);
```

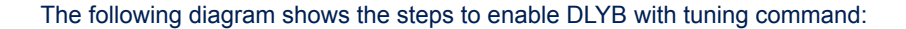

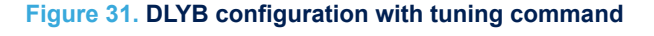

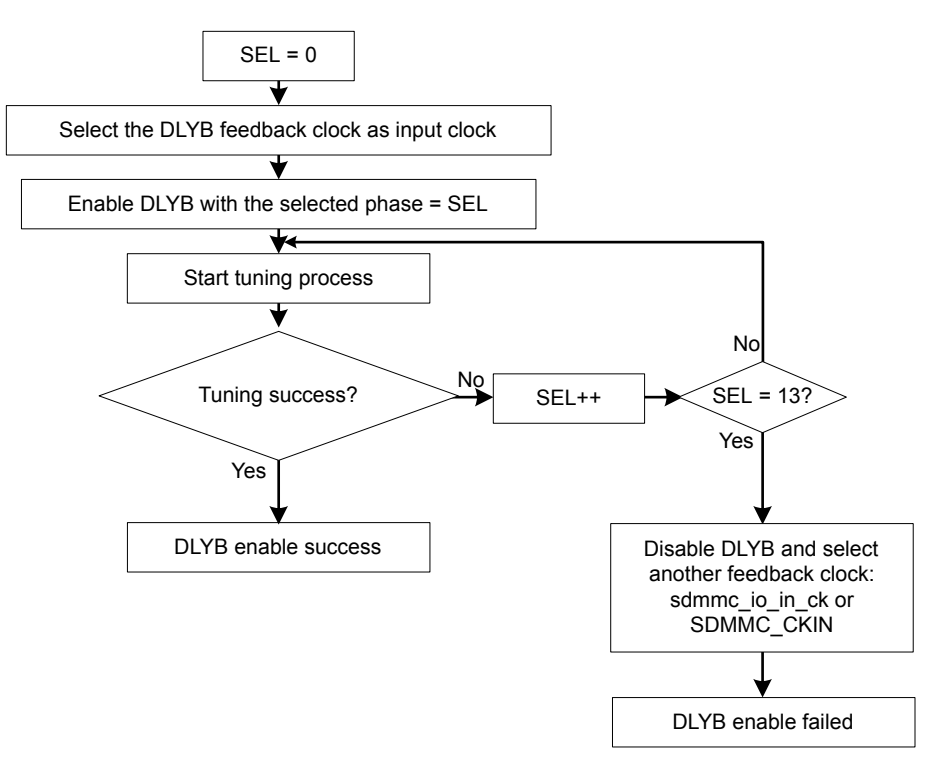

The process starts with SEL = 0, then follow the next steps:

- 1. Select the sdmmc\_fb\_ck as input clock.
- 2. Start the DLYB line length configuration procedure, when the delay line length is configured to one input clock period, select the output clock phase value SEL.

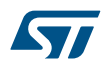

- 3. Start the tuning process: send CMD19, for tuning it returns 64 bytes of data.
- 4. Check data CRC error:
  - If no data CRC error occurred, DLYB was enabled successfully
  - If a data CRC error occurred, reconfigure the DLYB with another clock phase value until the tuning
    process succeed or until tuning was tested with all clock phases selection value [0..12] then disable the
    DLYB and keep the old configuration of input clock.

# 7 SDMMC host interface and MDMA

### 7.1 Transfer data from SD card to DTCM memory with SDMMC and MDMA

The following example describes how to configure the MDMA to transfer the data received successfully by the SDMMC to DTCM memory using end of data transfer trigger.

### Figure 32. MDMA and SDMMC end of data trigger example

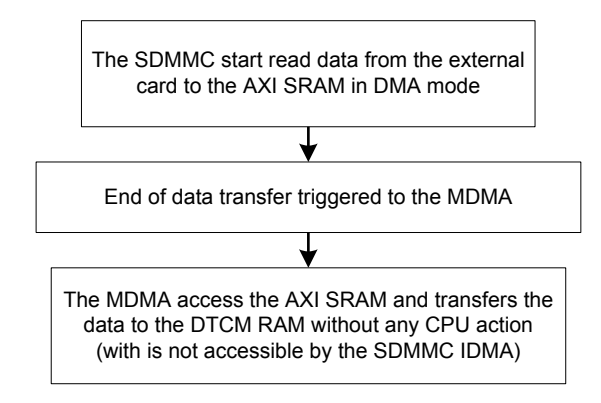

### 7.2 Configure the MDMA to enable data transfer with the SDMMC

The following example describes how to configure the MDMA to configure the SDMMC registers to enable data transfer in DMA Single-buffer mode without any CPU action and using the Linked-list mode.

### Figure 33. MDMA and SDMMC Linked-list mode example

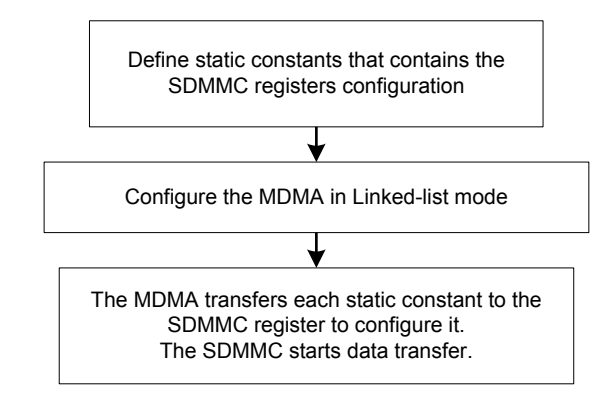

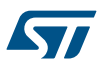

# 8 How to enable Normal-boot mode from an MMC card

The following example describes how to execute Normal-boot mode from a multimedia card.

Figure 34. MMC card Normal-boot mode example

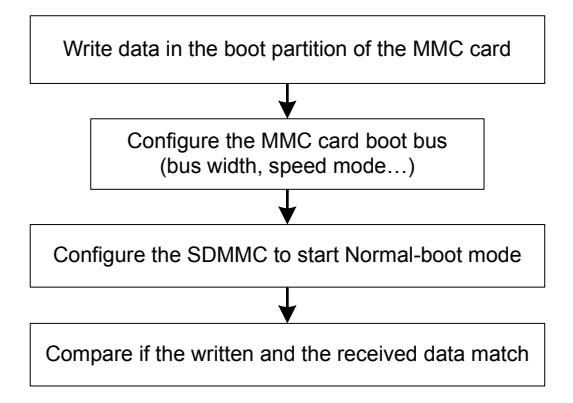

### 8.1 Write data in the boot partition of the MMC card

After initializing the MMC card, access the boot partition by sending CMD6 with one of the arguments shown in the table below to write boot code to it. CMD6 is used to configure the MMC EXTCSD.

### Table 15. Partitions selected to write into and their CMD6 arguments

| Partition selected to write into boot code | Argument for CMD6 |
|--------------------------------------------|-------------------|
| User partition                             | 0x03B3 0000       |
| Boot partition 1                           | 0x03B3 0100       |
| Boot partition 2                           | 0x03B3 0200       |

For this example's purposes we chose boot partition 1.

So in order to write data in the boot partition of the MMC card:

- 1. Access the boot partition and wait until the card is ready.
- 2. Erase the boot partition and write data to it and wait until the card is ready.

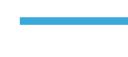

57

### 8.2 Configure the MMC card boot bus

- 1. Enable boot acknowledgment and configure the MMC card to boot from the desired boot partition (boot partition 1) and wait until MMC card is ready.
  - CMD 6 boot acknowledgment argument selection : 0x03B3 4000

### Table 16. Partitions selected for boot and their CMD6 arguments

| Partition selection for boot | Argument for CMD6 |
|------------------------------|-------------------|
| User partition               | 0x03B3 0800       |
| Boot partition 1             | 0x03B3 1000       |
| Boot partition 2             | 0x03B3 3000       |

2. Configure the bus width for boot mode:

### Table 17. MMC boot bus widths and their CMD6 arguments

| Bus width selected for boot | Argument for CMD6 |
|-----------------------------|-------------------|
| 1-bit                       | 0x03B1 0000       |
| 4-bit                       | 0x03B1 0100       |
| 8-bit                       | 0x03B1 0200       |

3. Configure the speed mode for boot.

### Table 18. MMC speed modes selected for boot and their CMD6 arguments

| Bus width selected for boot <sup>(1)</sup> | Argument for CMD6 |
|--------------------------------------------|-------------------|
| Legacy compatible                          | 0x03B1 0000       |
| HS SDR                                     | 0x03B1 0800       |
| HS DDR                                     | 0x03B1 1000       |

4. Preserve or reset bus configuration after boot.

### Table 19. Bus configuration after boot and their CMD6 arguments

| Bus configuration after boot | Argument for CMD6 |
|------------------------------|-------------------|
| Preserve                     | 0x03B1 0000       |
| Reset                        | 0x03B1 0400       |

1. HS200 is not supported for boot mode

After all those steps, the MMC card is configured and ready for boot mode.

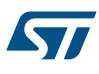

### 8.3 Configure the SDMMC to start Normal-boot mode

The following procedure is an example of SDMMC configuration for Normal-boot mode using the Single-buffer DMA mode.

### Figure 35. SDMMC configuration for Normal-boot mode

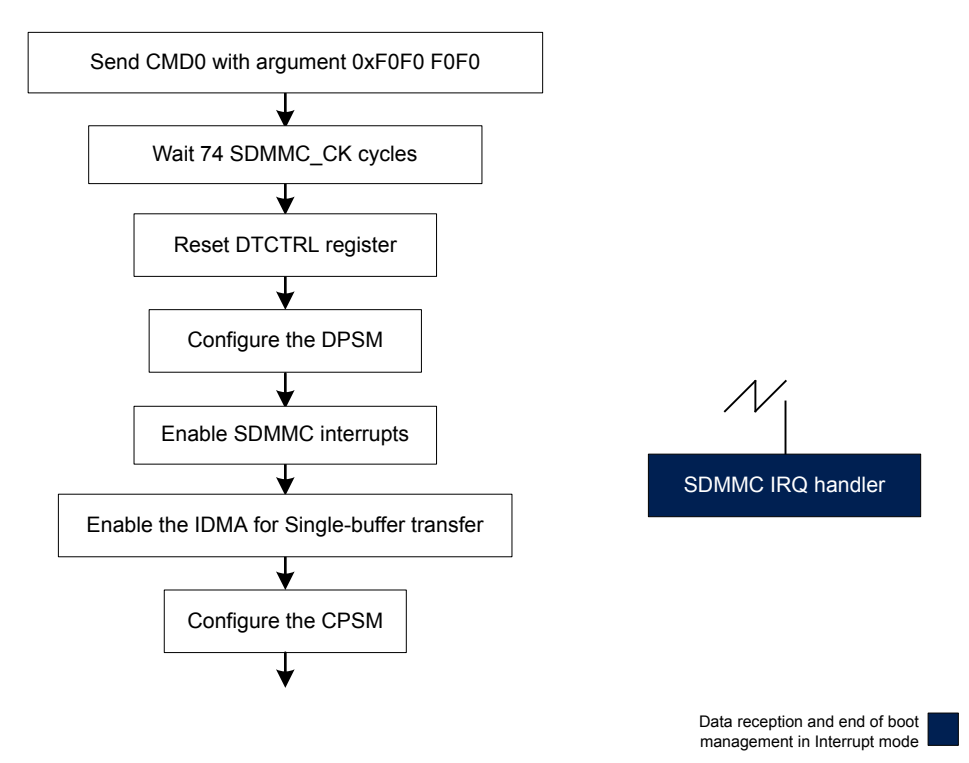

- 1. Send CMD0 with argument = 0xF0F0F0F0 to reset the MMC card to pre-idle state.
- 2. Wait 74 SDMMC\_CK cycles.
- 3. Reset the DTCTRL register.
- 4. Configure the DPSM:
  - Enable BOOTACKEN.
  - Set the acknowledgement timeout and the data timeout (SDMMC\_ACKTIMER and SDMMC\_DTIMER).
  - Set the data block size and the data length.
  - Set the transfer direction (from MMC card to SDMMC).
  - Set the transfer mode as block mode.
  - Disable the DPSM.
- 5. Enable the following interrupts:

### Table 20. Interrupts to enable to configure SDMMC to start Normal-boot mode

| SDMMC interrupts enabled | Description                     |
|--------------------------|---------------------------------|
| ACKTIMEOUT               | Boot acknowledgement timeout    |
| ACKFAIL                  | Boot acknowledgement check fail |
| DCRCFAIL                 | Data CRC check failed           |
| CMDSENT                  | Command sent                    |
| RXOVERR                  | Received FIFO overrun           |

|    | SDMMC interrupts enabled                                                 | Description                     |
|----|--------------------------------------------------------------------------|---------------------------------|
|    | DATAEND                                                                  | Successful end of data transfer |
| 6. | Enable the IDMA for Single-buffer transfer mode then configure the CPSM: |                                 |

- Enable the IDMA for Single-buffer transfer mode then configure the CPSM:
- Select the Normal-boot mode. \_
  - Enable boot mode (BOOTEN = 1). \_
- Enable the CPSM. \_

### SDMMC IRQ handler

The IRQ handler manages the errors. It disables the BOOTEN bit after the data end flag is set. If CMDSENT flag is set and the MMC card has exited boot mode, it clears the flag and calls the callback function.

#### 8.3.1 Compare the written and the received data

After receiving data with Normal-boot mode, compare both of the written and the received data to confirm that they match.

# 9 Conclusion

The STM32H743/753 MCUs offer two new flexible SDMMCs, each one of them offer multiple different features allowing user to select the best configuration for his application. The SDMMC host interface supports multiple different memory devices with a very high-speed data transfer. This application note demonstrates the STM32H7 Series SDMMC host interface performances and its flexibility. The user of this interface allows lower development costs and fasten the time to market.

# **Revision history**

### Table 21. Document revision history

| Date        | Version | Changes          |
|-------------|---------|------------------|
| 26-Nov-2018 | 1       | Initial release. |

# Contents

| 1 | STM                                                                                | I32H743  | 3/753 SDMMC host interface                                                | 2  |  |  |  |
|---|------------------------------------------------------------------------------------|----------|---------------------------------------------------------------------------|----|--|--|--|
|   | 1.1                                                                                | SDMM     | IC host interface in STM32H743/H753 architecture                          | 3  |  |  |  |
|   | 1.2                                                                                | SDM      | MC host interface block diagram                                           | 6  |  |  |  |
|   |                                                                                    | 1.2.1    | Adapter interface                                                         | 7  |  |  |  |
|   |                                                                                    | 1.2.2    | AHB interface                                                             | 7  |  |  |  |
|   | 1.3                                                                                | SDM      | MC host interface differences between STM32F7 Series and STM32H7 Series . | 9  |  |  |  |
| 2 | SDN                                                                                | IMC ho   | st interface initialization with SD and MMC cards                         | 10 |  |  |  |
|   | 2.1 Initiate SDMMC host interface configuration using STM32CubeMx                  |          |                                                                           |    |  |  |  |
|   |                                                                                    | 2.1.1    | SDMMC host interface GPIO configuration using STM32CubeMx                 | 10 |  |  |  |
|   |                                                                                    | 2.1.2    | SDMMC host interface clock configuration using STM32CubeMx                | 11 |  |  |  |
|   |                                                                                    | 2.1.3    | SDMMC host interface parameters configuration using STM32CubeMx           | 11 |  |  |  |
|   | 2.2                                                                                | Initiate | SDMMC host interface configuration                                        | 14 |  |  |  |
|   | 2.3                                                                                | SD ca    | rd initialization                                                         | 17 |  |  |  |
|   |                                                                                    | 2.3.1    | SD power on and initialization                                            | 17 |  |  |  |
|   |                                                                                    | 2.3.2    | Configure the wide bus operation for SD card                              | 18 |  |  |  |
|   | 2.4                                                                                | MMC      | card initialization                                                       | 19 |  |  |  |
|   |                                                                                    | 2.4.1    | MMC power on and initialization                                           | 19 |  |  |  |
|   |                                                                                    | 2.4.2    | Configure the wide bus operation for MMC card                             | 19 |  |  |  |
| 3 | How to read / write with SDMMC host interface in single / multiple block(s) mode21 |          |                                                                           |    |  |  |  |
|   | 3.1                                                                                | Interru  | pt mode                                                                   | 21 |  |  |  |
|   | 3.2                                                                                | DMA S    | Single-buffer mode                                                        | 23 |  |  |  |
|   | 3.3                                                                                | DMA [    | Double-buffer mode                                                        | 25 |  |  |  |
| 4 | How                                                                                | to read  | d/write with SDMMC host interface using file system FATFS                 | 28 |  |  |  |
|   | 4.1                                                                                | Import   | ed project files for file system management with SDMMC                    | 28 |  |  |  |
|   | 4.2                                                                                | File sy  | stem example                                                              | 29 |  |  |  |
| 5 | SDN                                                                                | IMC hos  | st interface and hardware flow control                                    | 30 |  |  |  |
| 6 | How                                                                                | v to ena | ble the DLYB                                                              | 31 |  |  |  |
|   | 6.1                                                                                | DLYB     | enabling use case presentation                                            | 31 |  |  |  |
|   | 6.2                                                                                | DLYB     | enabling use case configuration                                           | 31 |  |  |  |

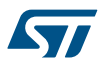

|      |                                                   | 6.2.1                             | DLYB configuration without tuning command            | 31 |  |
|------|---------------------------------------------------|-----------------------------------|------------------------------------------------------|----|--|
|      |                                                   | 6.2.2                             | DLYB configuration with tuning command               | 33 |  |
| 7    | SDM                                               | /IC host                          | interface and MDMA                                   | 35 |  |
|      | 7.1                                               | Transfer                          | data from SD card to DTCM memory with SDMMC and MDMA | 35 |  |
|      | 7.2                                               | Configu                           | re the MDMA to enable data transfer with the SDMMC   | 35 |  |
| 8    | How                                               | to enabl                          | le Normal-boot mode from an MMC card                 | 36 |  |
|      | 8.1                                               | Write da                          | ata in the boot partition of the MMC card            | 36 |  |
|      | 8.2                                               | 2 Configure the MMC card boot bus |                                                      |    |  |
|      | 8.3 Configure the SDMMC to start Normal-boot mode |                                   |                                                      | 38 |  |
|      |                                                   | 8.3.1                             | Compare the written and the received data            | 39 |  |
| 9    | Conc                                              | lusion .                          |                                                      | 40 |  |
| Revi | sion h                                            | istory.                           |                                                      | 41 |  |

# List of tables

| SDMMC supported speed modes.                                      | . 2                                                                                                    |
|-------------------------------------------------------------------|----------------------------------------------------------------------------------------------------|
| SDMMC1 and SDMMC2 main features.                                  | . 5                                                                                                    |
| SDMMC internal input/output signals                               | . 6                                                                                                    |
| SDMMC pins.                                                       | . 7                                                                                                    |
| SDMMC differences between STM32F7 Series and STM32H7 Series       | . 9                                                                                                    |
| CMD6 data pattern for speed mode selection                        | 18                                                                                                    |
| CMD6 data pattern for speed mode selection                        | 20                                                                                                    |
| CMD6 data pattern for speed mode selection                        | 20                                                                                                    |
| Interrupts to enable to read in Interrupt mode                    | 22                                                                                                    |
| Interrupts to enable to write in Interrupt mode                   | 23                                                                                                    |
| Interrupts to enable to read in DMA Single-buffer mode            | 24                                                                                                    |
| Interrupts to enable to write in DMA Single-buffer mode           | 24                                                                                                    |
| Interrupts to enable to read in DMA Double-buffer mode            | 26                                                                                                    |
| Interrupts to enable to write in DMA Double-buffer mode           | 26                                                                                                    |
| Partitions selected to write into and their CMD6 arguments        | 36                                                                                                    |
| Partitions selected for boot and their CMD6 arguments             | 37                                                                                                    |
| MMC boot bus widths and their CMD6 arguments                      | 37                                                                                                    |
| MMC speed modes selected for boot and their CMD6 arguments        | 37                                                                                                    |
| Bus configuration after boot and their CMD6 arguments             | 37                                                                                                    |
| Interrupts to enable to configure SDMMC to start Normal-boot mode | 38                                                                                                    |
| Document revision history                                         | 41                                                                                                    |
|                                                                   | SDMMC supported speed modes.<br>SDMMC1 and SDMMC2 main features.<br>SDMMC internal input/output signals<br>SDMMC pins.<br>SDMMC differences between STM32F7 Series and STM32H7 Series<br>CMD6 data pattern for speed mode selection<br>CMD6 data pattern for speed mode selection<br>CMD6 data pattern for speed mode selection<br>Interrupts to enable to read in Interrupt mode<br>Interrupts to enable to read in Interrupt mode<br>Interrupts to enable to read in DMA Single-buffer mode<br>Interrupts to enable to read in DMA Single-buffer mode<br>Interrupts to enable to read in DMA Single-buffer mode<br>Interrupts to enable to read in DMA Double-buffer mode<br>Interrupts to enable to write in DMA Double-buffer mode<br>Partitions selected to write into and their CMD6 arguments.<br>MMC boot bus widths and their CMD6 arguments.<br>MMC speed modes selected for boot and their CMD6 arguments.<br>Interrupts to enable to configure SDMMC to start Normal-boot mode<br>Document revision history. |

# List of figures

| Figure 1.  | SDMMC1 and SDMMC2 internal connections.                 | 3  |
|------------|---------------------------------------------------------|----|
| Figure 2.  | SDMMC and the delay block (DLYB)                        | 3  |
| Figure 3.  | Master DMA (MDMA)                                       | 4  |
| Figure 4.  | New signal triggers for MDMA and SDMMC                  | 4  |
| Figure 5.  | Voltage switch transceiver                              | 5  |
| Figure 6.  | SDMMC block diagram                                     | 6  |
| Figure 7.  | IDMA Single-buffer and Double-buffer channels modes     | 8  |
| Figure 8.  | SDMMC pins configuration with STM32CubeMx               | 10 |
| Figure 9.  | sdmmc_ker_ck configuration with STM32CubeMx             | 11 |
| Figure 10. | sdmmc_ker_ck source clock selection with STM32CubeMx    | 11 |
| Figure 11. | SDMMC parameters configuration with STM32CubeMx         | 12 |
| Figure 12. | SDMMC global interrupt configuration with STM32CubeMx 1 | 13 |
| Figure 13. | SDMMC FATFS configuration with STM32CubeMx              | 13 |
| Figure 14. | MDMA end of data configuration with STM32CubeMx         | 14 |
| Figure 15. | Synoptic diagram of SDMMC initialization                | 14 |
| Figure 16. | Source clock for sdmmc1/2_ker_ck                        | 15 |
| Figure 17. | SD card power on and initialization diagram             | 17 |
| Figure 18. | SD card bus wide configuration diagram                  | 18 |
| Figure 19. | Synoptic diagram of MMC initialization.                 | 19 |
| Figure 20. | MMC card bus wide configuration diagram                 | 20 |
| Figure 21. | Data transfer initialization.                           | 21 |
| Figure 22. | Read/write block(s) commands                            | 21 |
| Figure 23. | Read/write data in Interrupt mode                       | 22 |
| Figure 24. | Read/write data in DMA Single-buffer mode               | 23 |
| Figure 25. | Read/write data in DMA Double-buffer mode               | 25 |
| Figure 26. | IDMA Double-buffer mode example                         | 27 |
| Figure 27. | Middleware files tree                                   | 28 |
| Figure 28. | BSP files tree                                          | 28 |
| Figure 29. | File system example                                     | 29 |
| Figure 30. | Delay block configuration                               | 32 |
| Figure 31. | DLYB configuration with tuning command                  | 33 |
| Figure 32. | MDMA and SDMMC end of data trigger example              | 35 |
| Figure 33. | MDMA and SDMMC Linked-list mode example                 | 35 |
| Figure 34. | MMC card Normal-boot mode example                       | 36 |
| Figure 35. | SDMMC configuration for Normal-boot mode                | 38 |